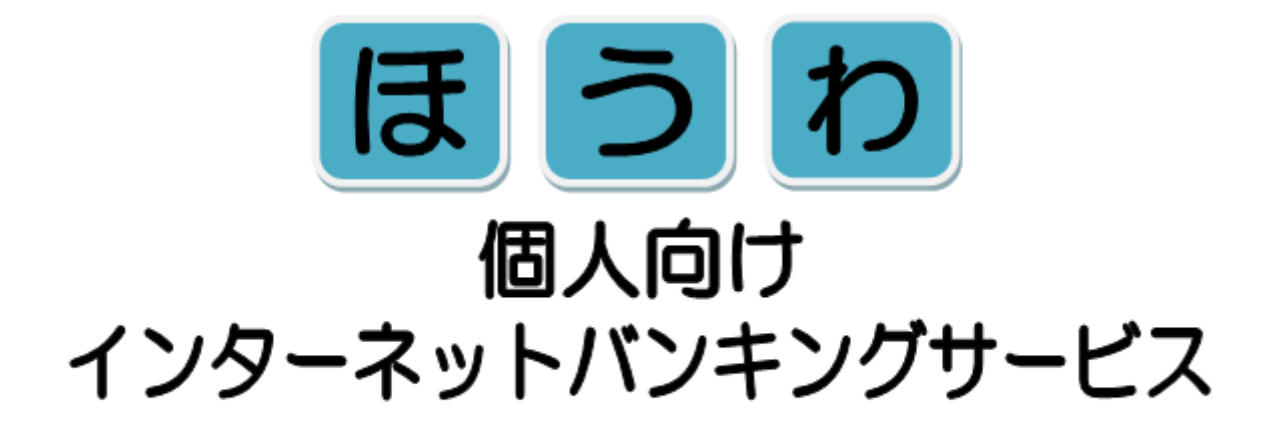

# 操作説明書

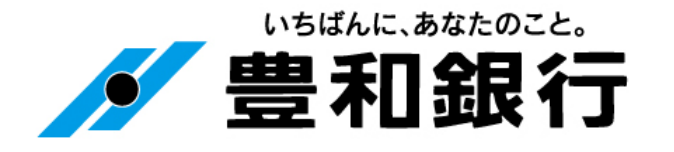

## もくじ

| ご利用にあたって          |    |
|-------------------|----|
| ご利用にあたって          | 1  |
| パソコン(プラウザ)でご利用の方  |    |
| 初回ログイン方法          | 3  |
| ワンタイムパスワード        | 6  |
| ワンタイムパスワード認証方式変更  | 12 |
| ワンタイムパスワード利用解除・再開 | 13 |
| メール通知パスワード        | 14 |
| 残高照会              | 15 |
| 入出金明細照会           | 15 |
| 振込                | 16 |
| 振替                | 19 |
| 振込(振替)の依頼内容照会・取消  | 20 |
| セレクトEメールサービス      | 21 |
| メール通知パスワード送信先複数登録 | 23 |
| スマートフォンでご利用の方     |    |
| 初回ログイン方法          | 24 |
| 通常ログイン方法          | 31 |
| お取引メニュー           | 32 |
| ワンタイムパスワード利用解除    | 33 |
| ワンタイムパスワード利用再開    | 34 |
| サービスご利用のヒント       |    |
| 用語集               | 35 |
| ご注意事項             | 36 |

## ご利用にあたって 1/2

## ご利用時間について

| サ                         | ービス項目 | サービス概要                                                              | ご利用時間(注)                                                                              |
|---------------------------|-------|---------------------------------------------------------------------|---------------------------------------------------------------------------------------|
| רי ⊐ו                     | 都度振込  | 個別入力による振込ができます。                                                     |                                                                                       |
| 振込                        | 振込先一覧 | 振込後に登録した「振込・振替先一覧」から振込ができます。                                        | 24時間(土、日、祝日を含む。)                                                                      |
| 振替                        |       | お申込みの口座間(事前に登録された代表口座・関連口<br>座)で、お客さまご指定の振替指定日にお振替いたしま<br>す。        | <期日指定振込><br>振込および振替先をその都度入力し、翌<br>営業日から7営業日先まで指定できる。<br>ただし、振込指定日を土日祝日とするこ<br>とはできない。 |
| ロ座情報の照会<br>・リアルダ<br>・入出金明 |       | お客さまの口座(事前に登録された代表口座・関連口座)<br>の照会をいたします。<br>・リアルタイム残高照会<br>・入出金明細照会 | 24時間(土、日、祝日を含む。)                                                                      |
| 税金・各種料金の払<br>込み(Pay-easy) |       | ・<br>・<br>・<br>・<br>・<br>・<br>・<br>・<br>・<br>・<br>・<br>・<br>・<br>・  | 24時間(土、日、祝日を含む。)                                                                      |
| (注)ただし、以下の時間帯を除きます。       |       |                                                                     |                                                                                       |

・1月1日~1月3日 ⇒ 午前0時~午前8時及び午後7時~午前0時
 ・5月3日~5月5日 ⇒ 午前2時~午前6時

・毎月第1、第3月曜日 ⇒ 午前2時~午前6時(定期休止日)

・サービス追加等によるメンテナンス時及びあらかじめ通知する時間帯

(停止時間の詳細についてはホームページ等をご覧ください。)

## お振込手数料について

#### 振込手数料(消費税込みの金額です。)

|        | 3万円未満 | 3万円以上 |
|--------|-------|-------|
| 同一 店 内 | 無料    | 無料    |
| 当行本支店  | 無料    | 無料    |
| 他行     | 270円  | 330円  |

(2021年10月1日現在)

## ご利用にあたって 2/2

## ご利用いただける方

- ◆個人の方(事業でお使いの口座についてはご利用できません。)
- ◆当行に普通預金(総合口座を含む)、貯蓄預金、当座預金をお持ちの方(ただし、カードローン明細口座はご利用できません。 また、代表口座は普通預金に限られます。)
- ◆インターネットに接続できる方
- ◆E メールを受信可能な方

## セキュリティ

◆パソコンをご利用の場合は、インターネットでの情報の漏洩、盗聴、データの偽造・改ざんを防ぐため、お客さまの情報の送 受信に 128bitSSL 暗号化方式を採用しております。

## 可変式パスワード

- ◆パソコンでご利用の方は、ログイン時の「ワンタイムパスワード」または取引時の「メール通知パスワード」のいずれかの可 変式パスワードのご利用が必須となります。
- ◆スマートフォンをご利用の方は、「ワンタイムパスワード」のご利用が必須となります。

## お問合せ先

◆困ったときの対処法、トラブル、その他ご質問・疑問点等は、お電話でお問合せいただけます。

豊和銀行 インターネットバンキング係 フリーダイヤル 0120-080-848 受付時間:午前9時~午後5時(銀行営業日)

## パソコン(ブラウザ)でご利用の方~初回ログイン方法~

【1】豊和銀行のホームページを表示し、個人用インターネットバンキングにログインします

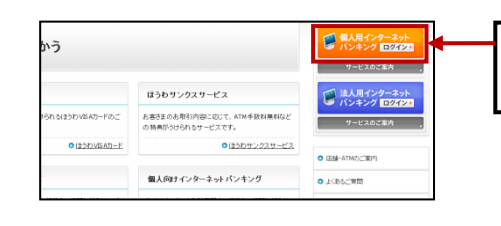

当行ホームページ(https://www.howabank.co.jp/)の「個人用インター ネットバンキングログイン」をクリックしてください。

1/3

## 【2】「初回利用登録」をします

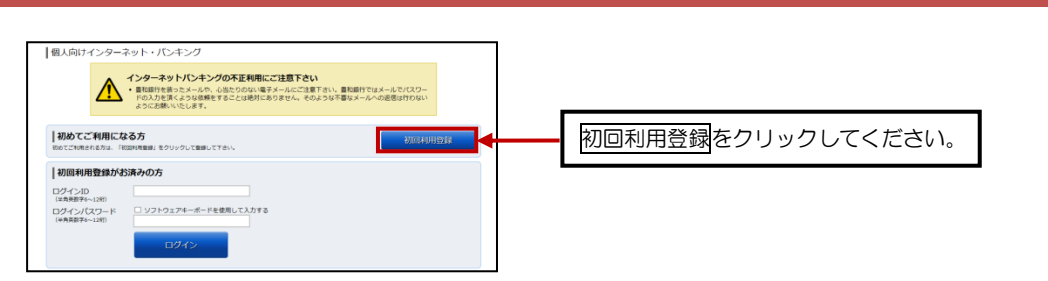

#### 【3】代表口座情報、仮ログインパスワード、仮確認用パスワードを入力してください

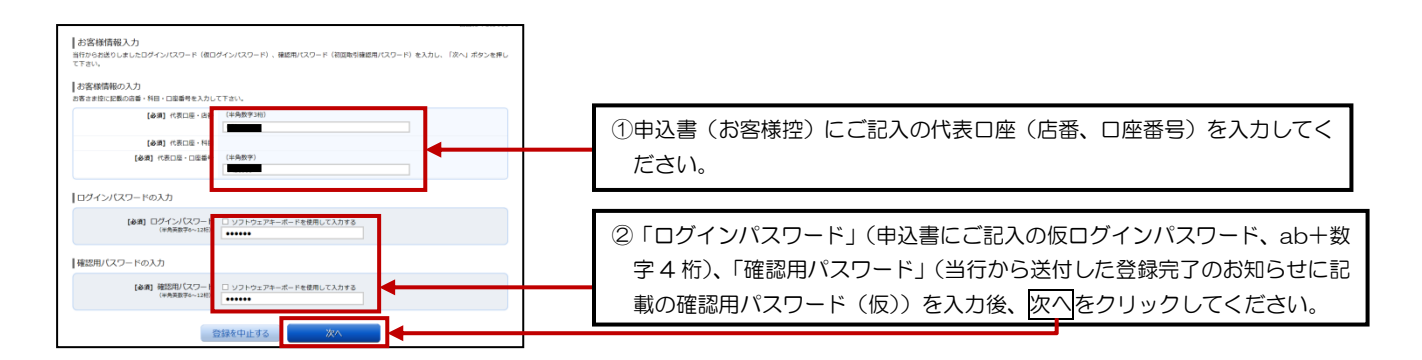

#### 【4】インターネットバンキングにログインする際に必要となるログイン | Dを登録します

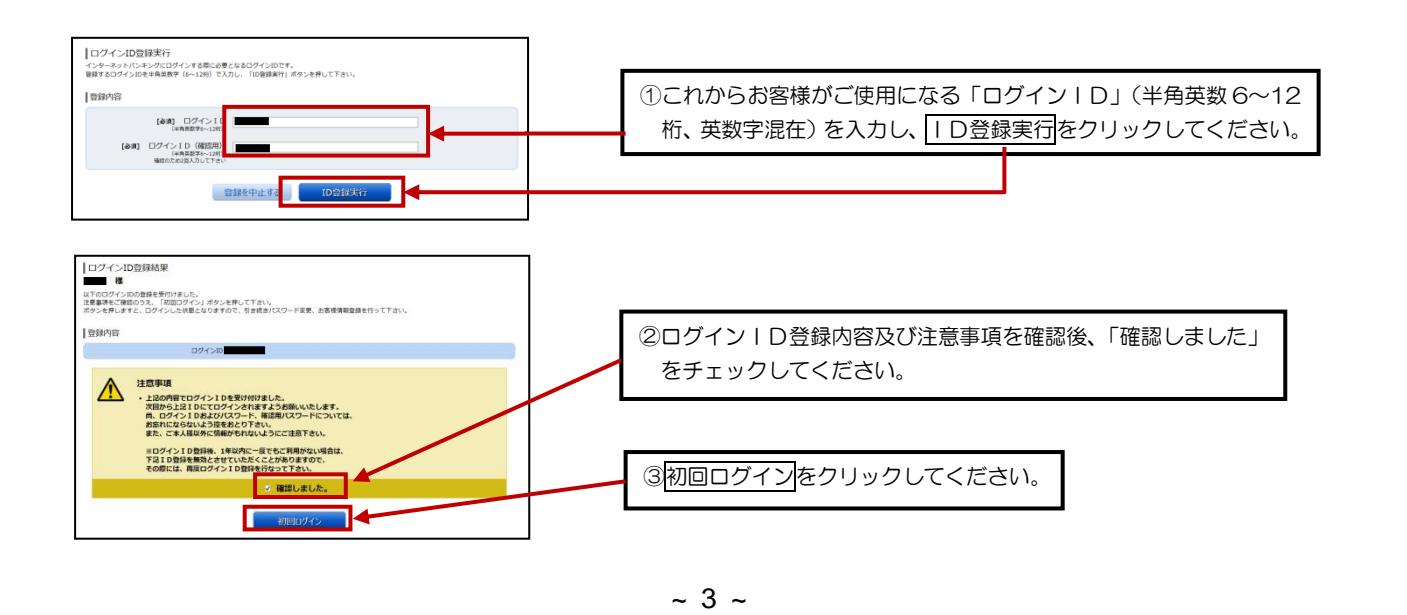

## パソコン(ブラウザ)でご利用の方~初回ログイン方法~

#### 【5】ログインパスワード、確認用パスワードを登録します

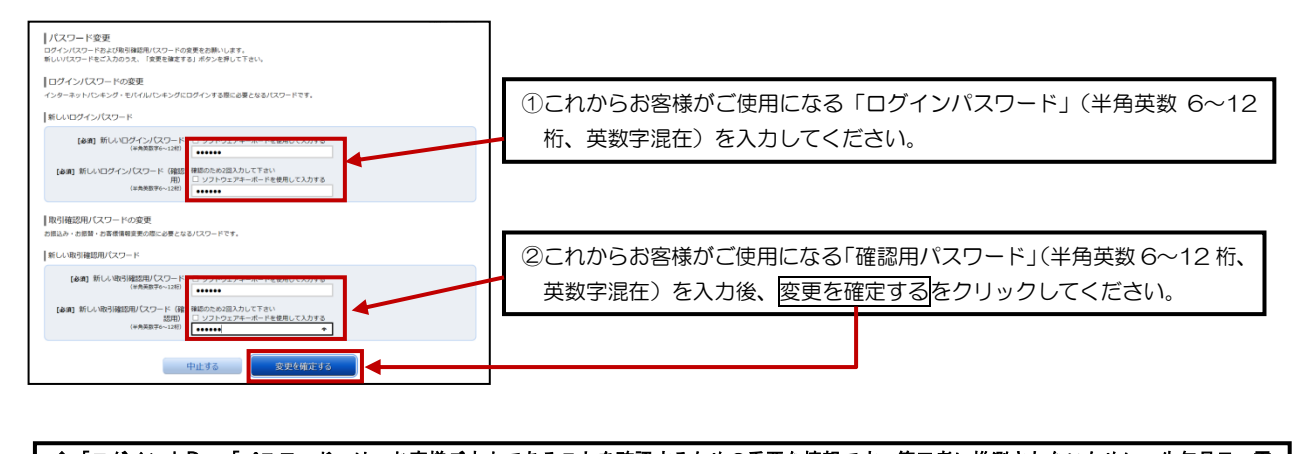

2/3

◆「ログイン | D」・「パスワード」は、お客様ご本人であることを確認するための重要な情報です。第三者に推測されないために、生年月日・電話番号等に関連した数字や文字の利用は避け、第三者に知られることのないように厳重に管理して下さい。
 ◆半角の英数字を組み合わせて6~12桁になるように入力して下さい。(数字のみ・英字のみの入力はできません。英字は大文字(ABC…)、小文字(abc…)を区別します。
 ◆「ログイン | D」・「ログインパスワード」・「確認用パスワード」は全て違うものを登録してください。

#### 【6】メールアドレス、連絡先電話番号、限度額を登録します

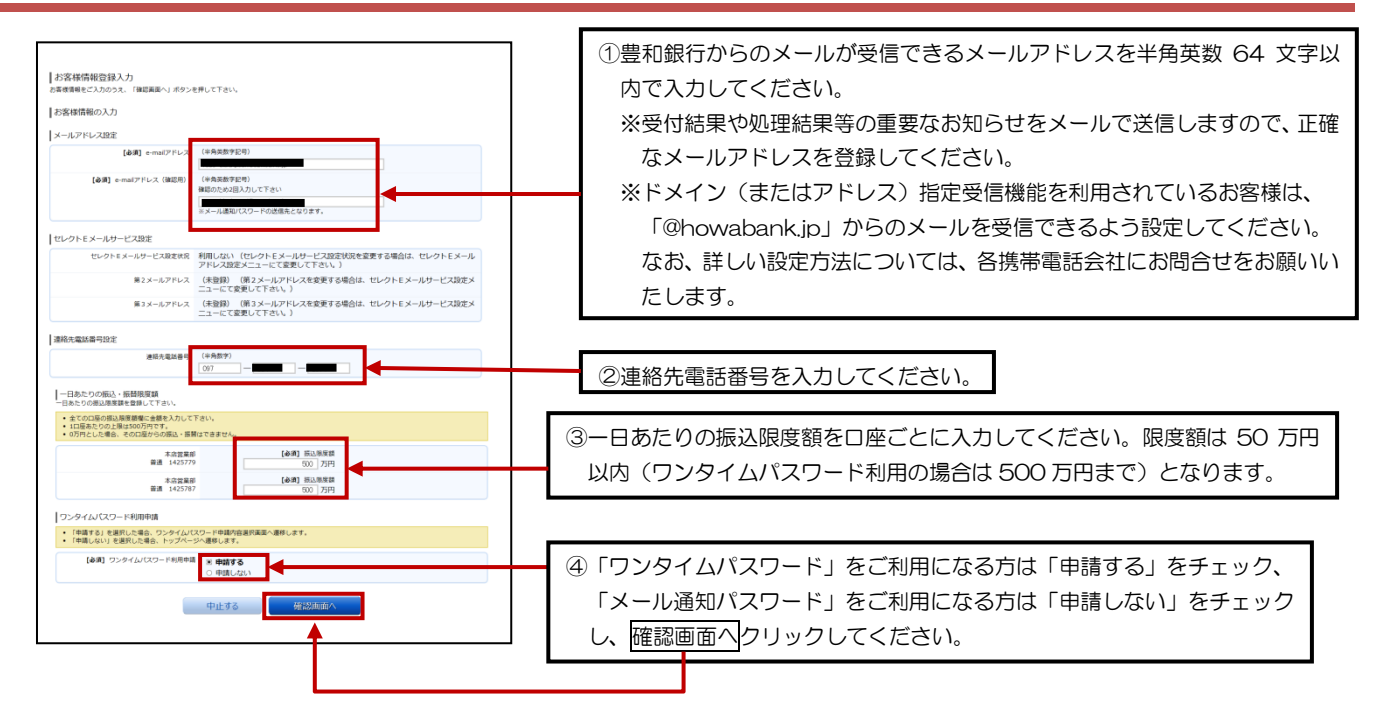

## パソコン(ブラウザ)でご利用の方~初回ログイン方法~

【7】お客様の登録内容を確認し、登録を確定します。

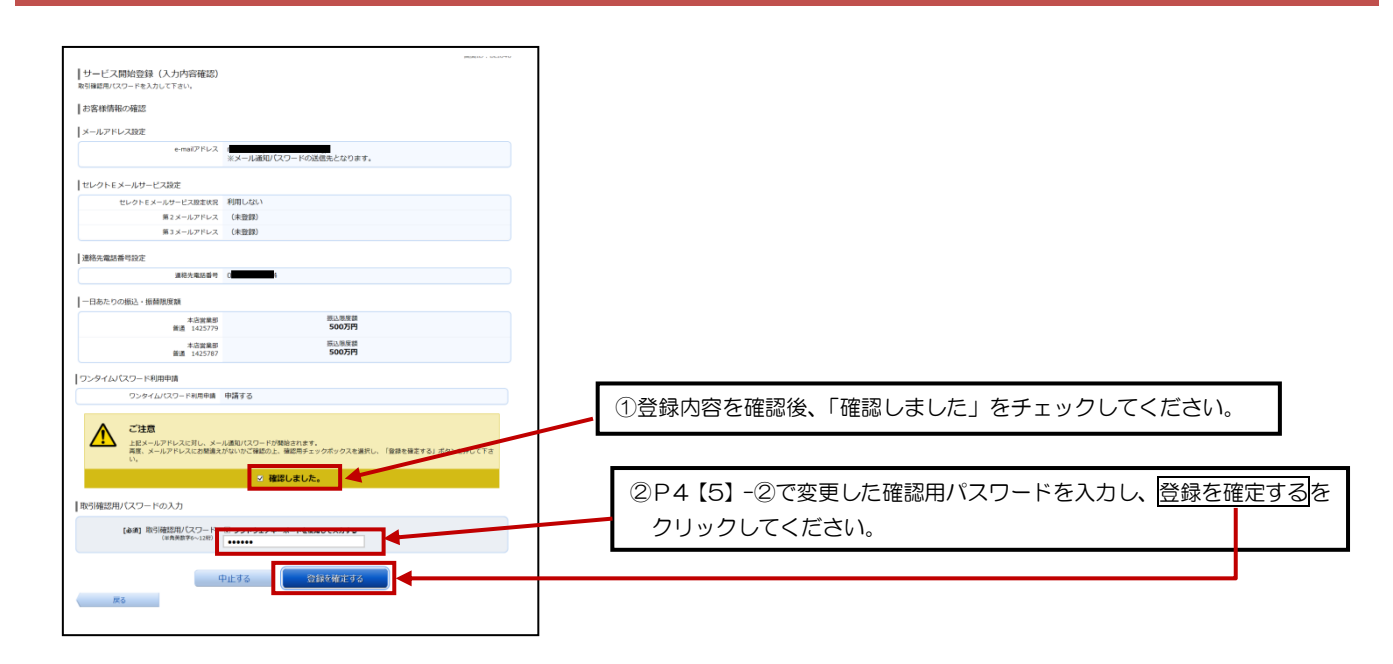

#### 【8】お客様情報登録完了画面が表示されます

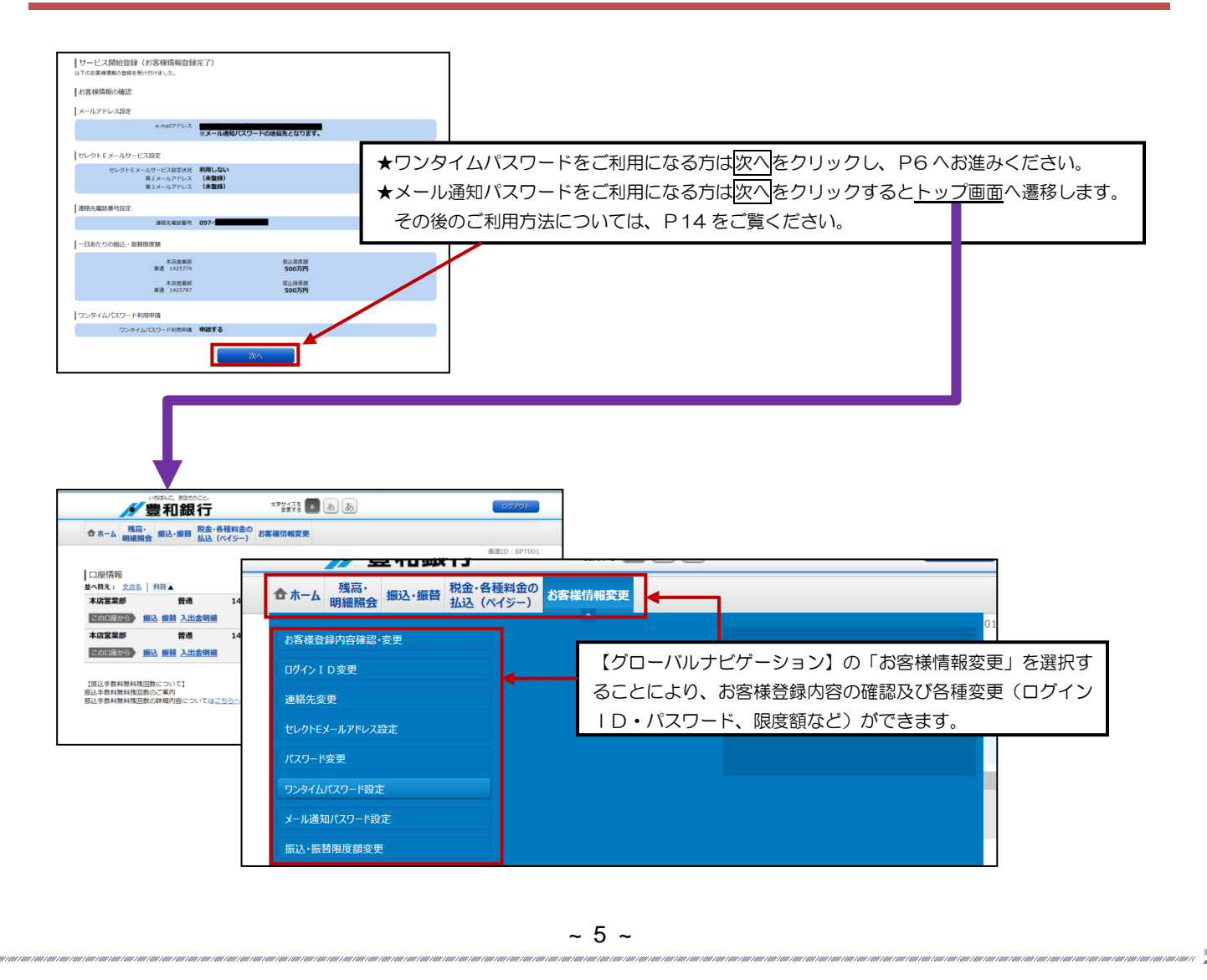

1. ワンタイムパスワード (ソフトウェアトークン)とは ワンタイムパスワードとは、利用する際に毎回異なる文字列となる暗証番号やパスワードのことです。 60秒(1分)毎に、パスワードを更新しますので、ID・パスワード情報を不正に取得するフィッシング、スパイウェア などに有効で、インターネットバンキングをより安全にご利用いただけます。 個人向けインターネット・モバイルバンキングのログイン時に「ワンタイムパスワード」による認証を加えることにより、 第三者による不正取引の防止において極めて有効な手段となります。 2. サービスの特徴について ① ワンタイムパスワードの特徴 毎回パスワードが異なります。 ・ランダムにパスワードが生成・表示されるため、推測されにくくなっています。 ・盗まれてもそのパスワードは2度と使用できません。 記客様のスマートフォンからいつでも利用できます。 お客様がお持ちのスマートフォンのアプリ(トークンアプリ)でパスワードを生成・表示します。 パスワード生成機(ハードウェアトークン)などの専用装置は不要です。 ③ 無料でご利用できます。 ワンタイムパスワードの利用手数料は無料です。当行の個人向けインターネットバンキングサービスをご利用のお客様 であれば、どなたでもご利用可能です。 (ただし、アプリダウンロードの際の通信料はお客様負担になります) ④ 簡単な操作で、安全なセキュリティ対策が実現できます。 当行の個人向けインターネットバンキングサービス画面からワンタイムパスワードの利用開始の手続きをすることに より、利用開始できます。

1/6

## 【1】ソフトウェアトークンを発行します

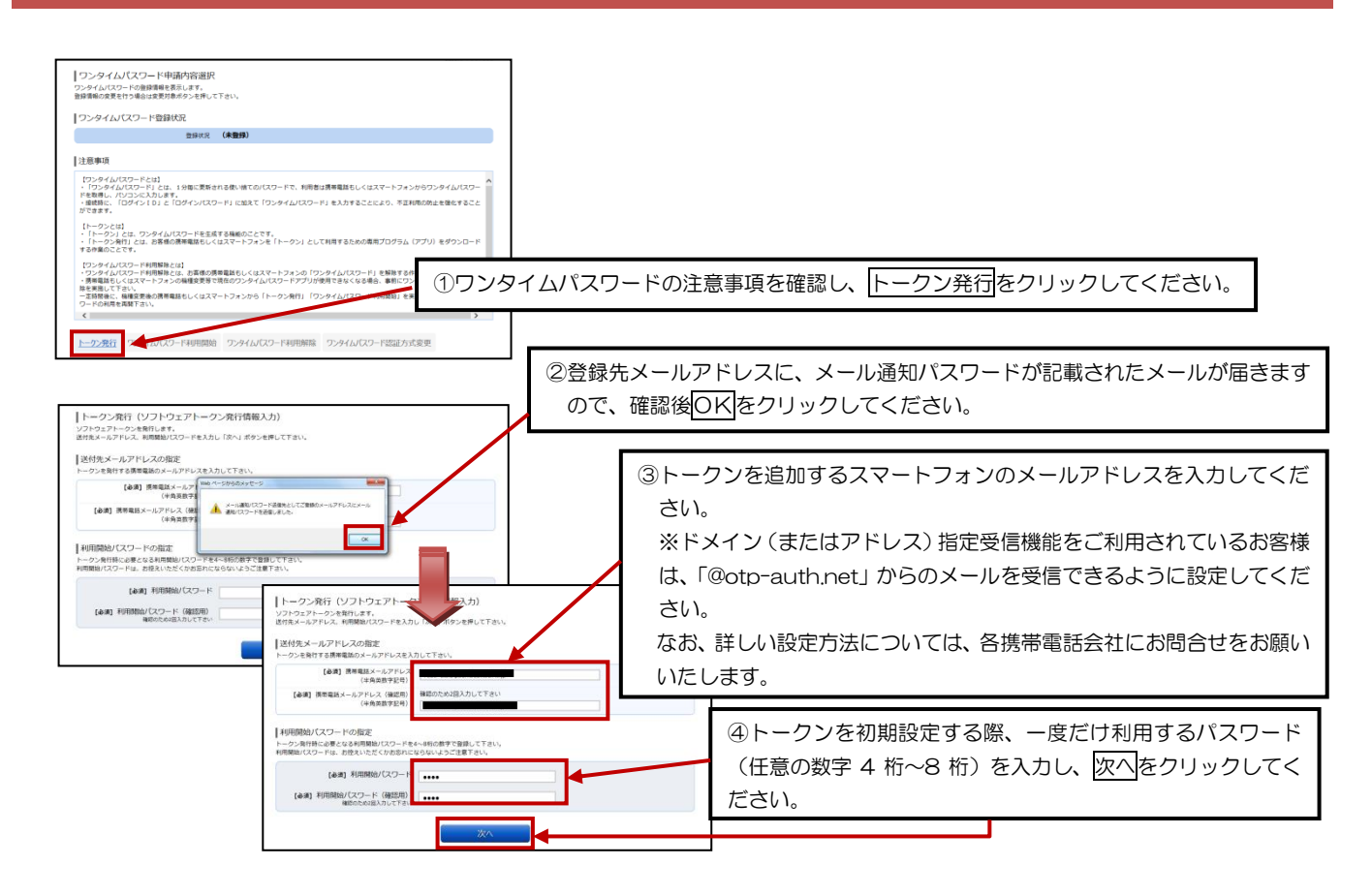

#### 【2】確認用パスワード・メール通知パスワードを入力し、確定します

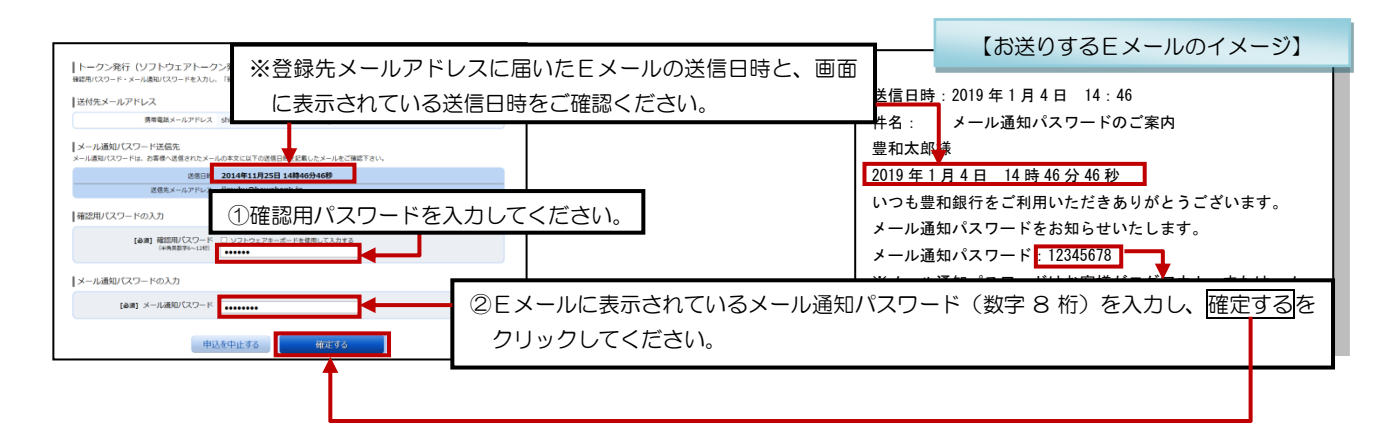

2/6

#### 【3】携帯電話メールアドレスにトークン発行用のメールが送信されます

①スマートフォンに、ダウンロード先URLが記載されたメールが届きますので、URLをクリックしてください。 ※すでに、トークンアプリをお持ちの方は、ダウンロードは必要ありませんので、P10【5】の操作にお進みください。

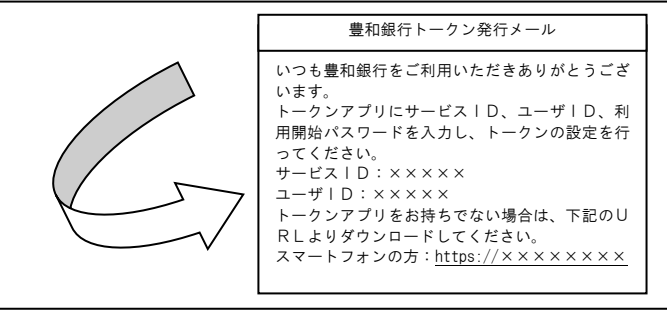

②アプリダウンロード画面が表示されますので、「ダウンロード」をクリックしてください。
③アプリのダウンロード完了画面が表示されます。
【ご注意】・ダウンロードには別途通信料がかかります。

- ・ダウンロードは、電波状態の良好な場所で静止したまま行ってください。機種によっては、途中で通信が切断された場合、 最初からダウンロードが必要となる場合があります。
- ・スマートフォン以外の端末(タブレット端末等)には、アプリのダウンロードは出来ません。

#### 【4】トークンアプリの初期設定をします

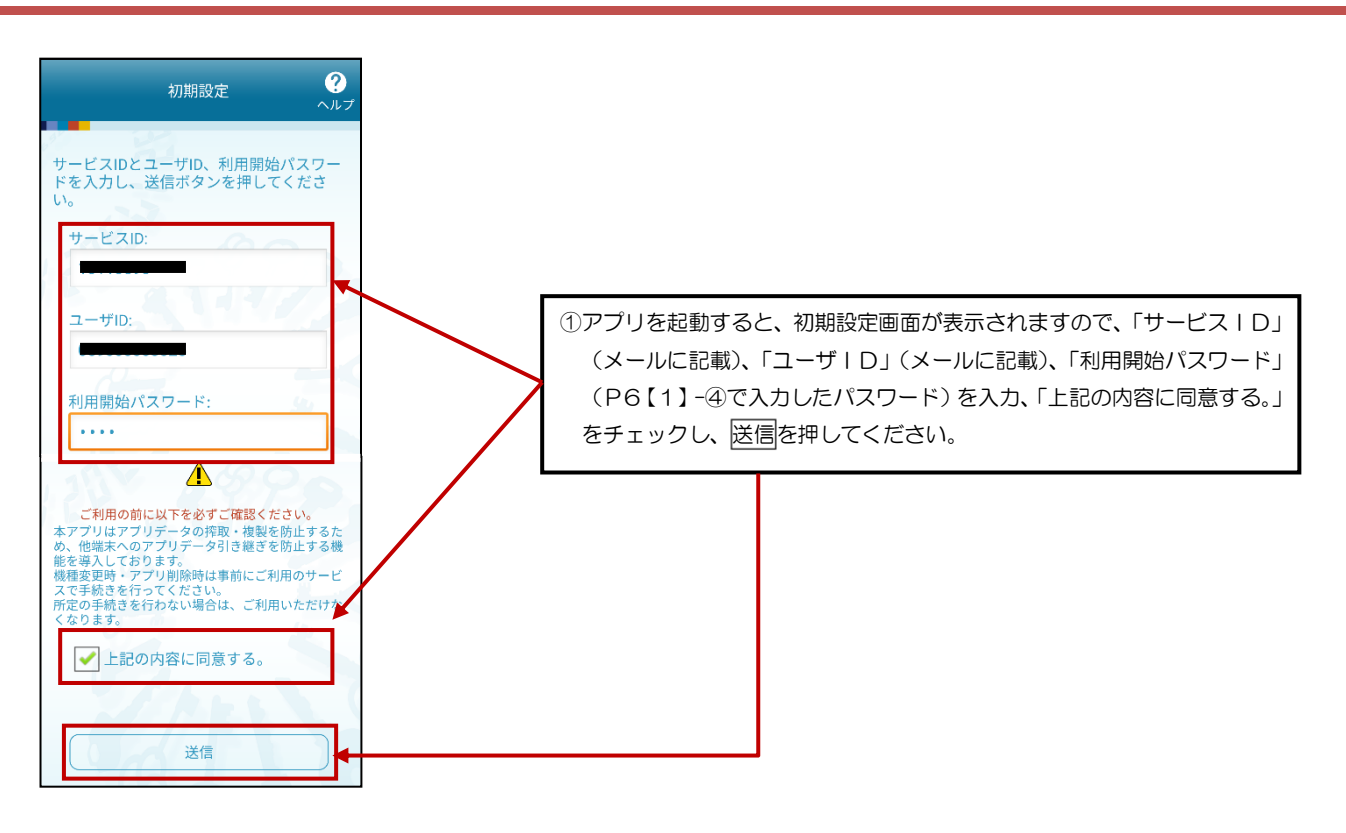

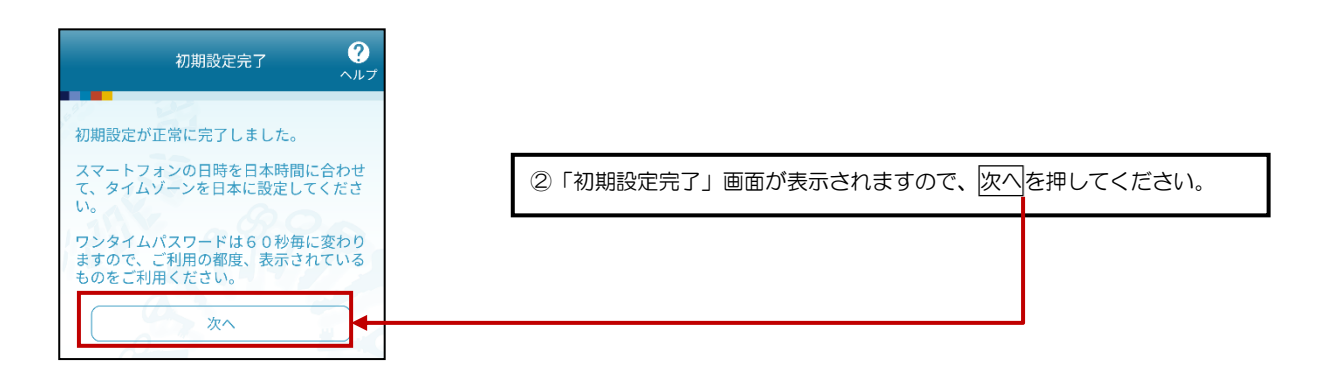

4/6

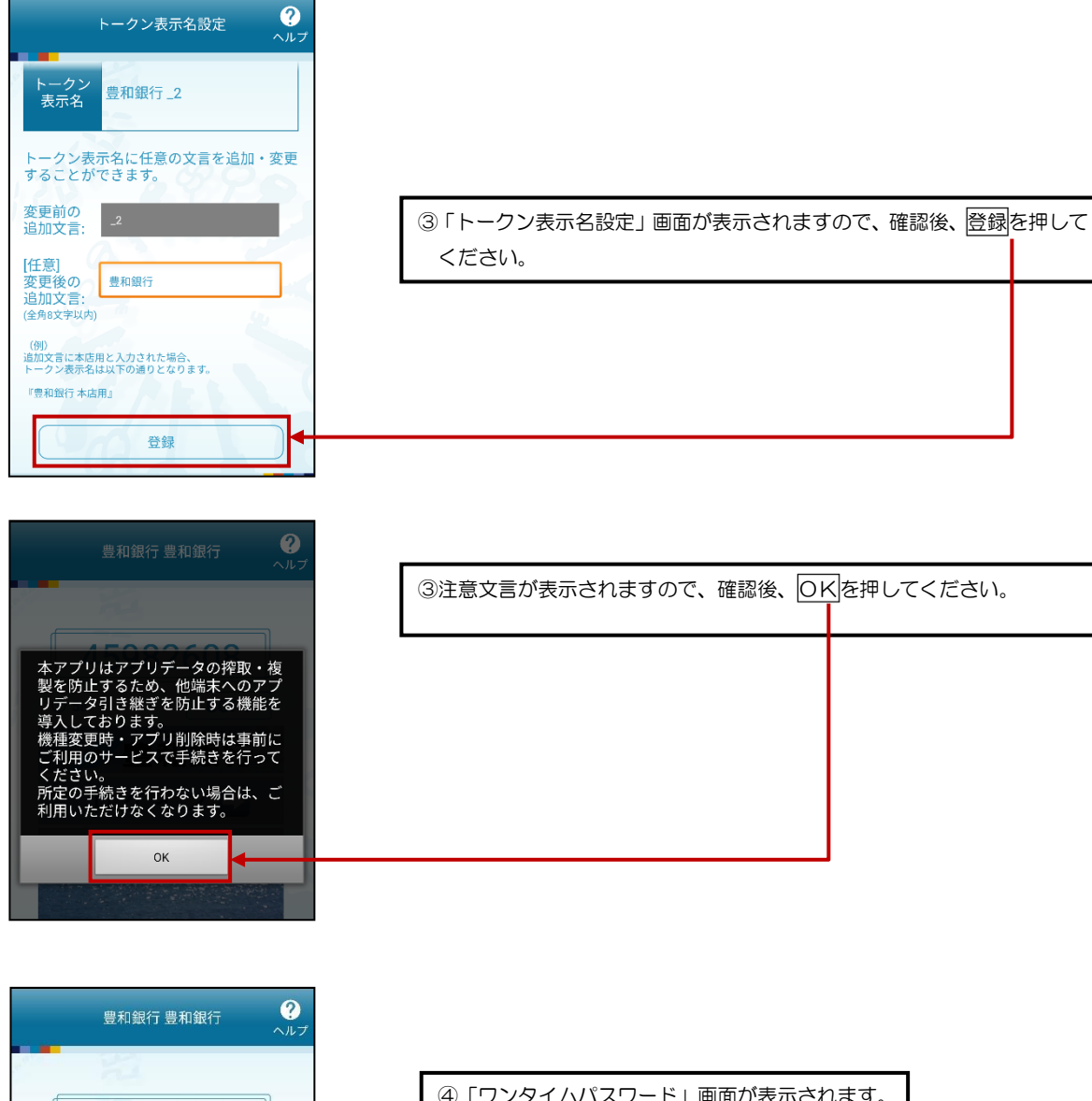

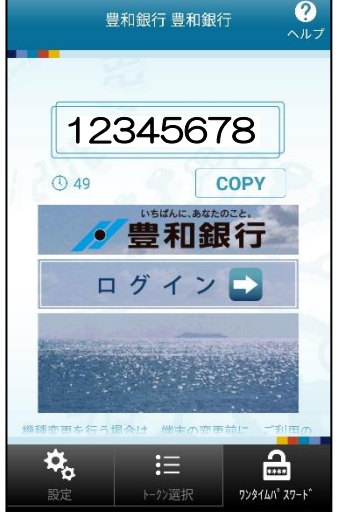

④「ワンタイムパスワード」画面が表示されます。※P11【6】へお進みください。

#### 【5】トークンの追加をします

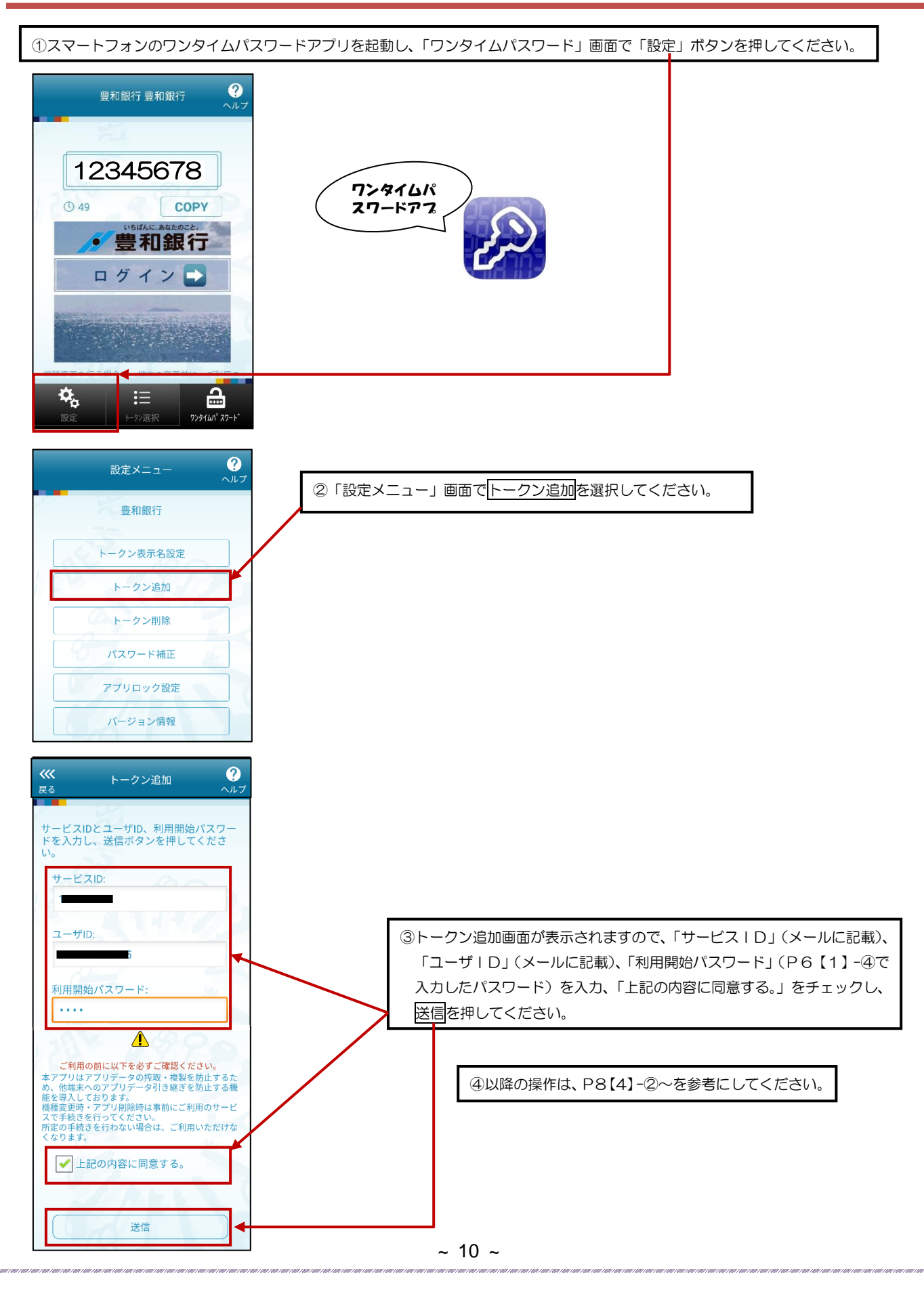

6/6

## 【6】 ワンタイムパスワードの利用を開始します

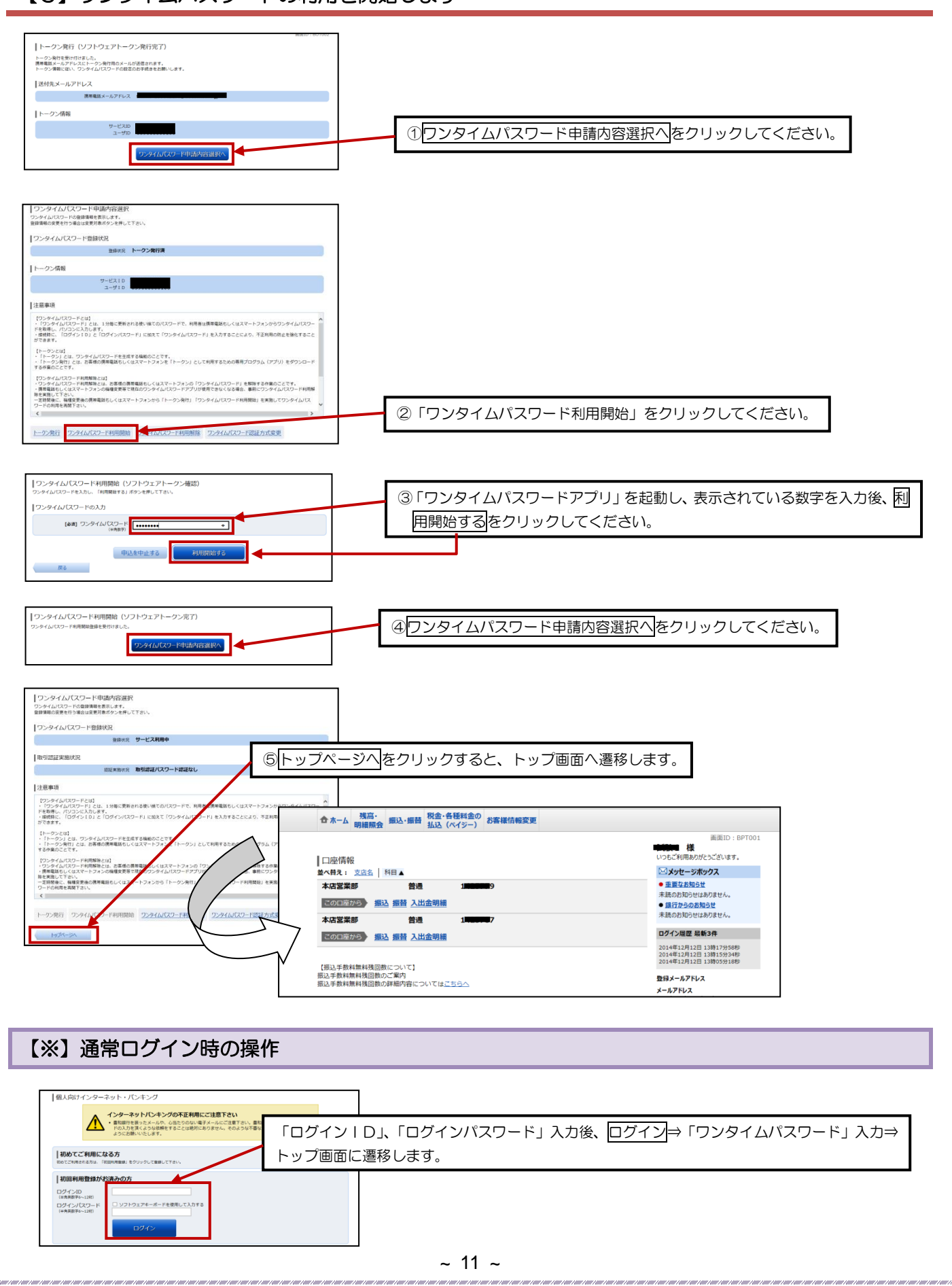

「振込」、「お客様登録情報の変更」など対象の業務をご利用の場合に、事前にご登録していただいているメールアドレスに、 1回限り有効な「取引認証パスワード」を通知いたします。

振込の場合はお取引内容を確認することができ、また送金に必要なパスワードが可変式となる為、ログインパスワード悪用に よる不正送金防止を図ることができます。

#### 【1】「お客様情報変更」⇒「ワンタイムパスワード設定」を選択してください

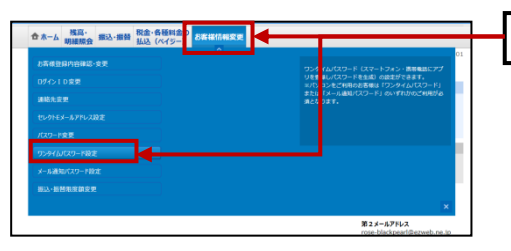

「お客様情報変更」⇒「ワンタイムパスワード設定」をクリックしてください。

#### 【2】 ワンタイムパスワード認証方式を変更します

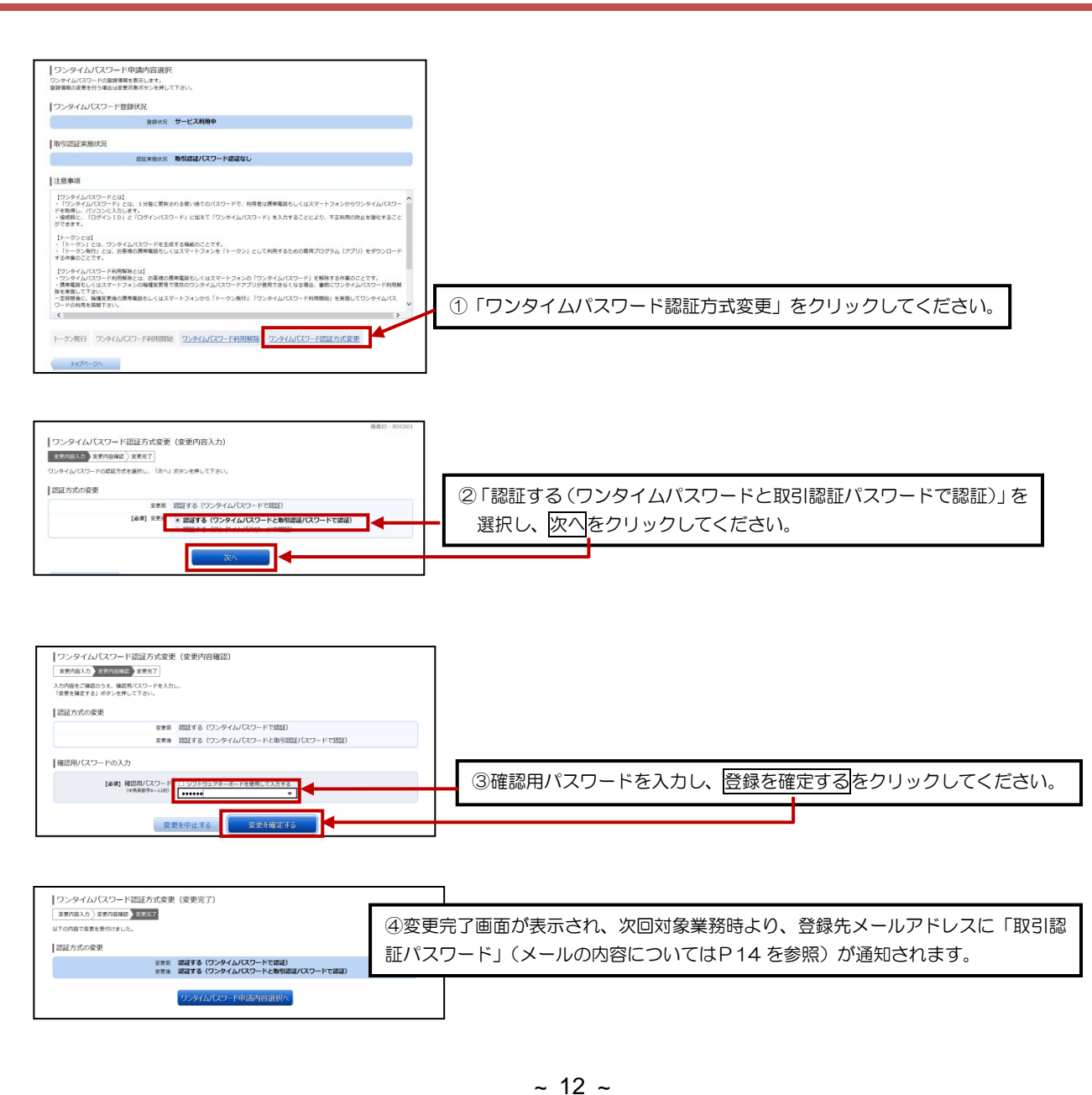

## パソコン(プラウザ)でご利用の方~ワンタイムパスワード利用解除・再開~

スマートフォンの機種変更等で現在のワンタイムパスワードアプリが使用できなくなる場合、事前にワンタイムパスワード利用 解除を実施し、利用解除の 30 分後以降に【利用再開】の手順を実施し、ワンタイムパスワードのご利用を再開してください。

#### 【1】 「お客様情報変更」⇒「ワンタイムパスワード設定」を選択します

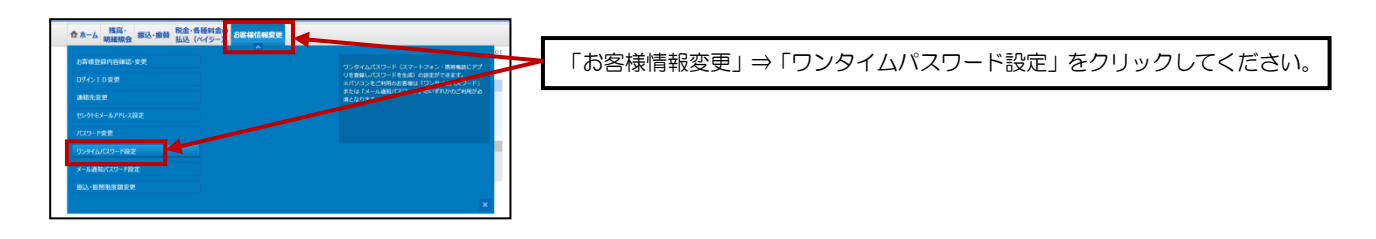

#### 【2】 ワンタイムパスワード利用解除を選択し、確認用パスワードを入力します

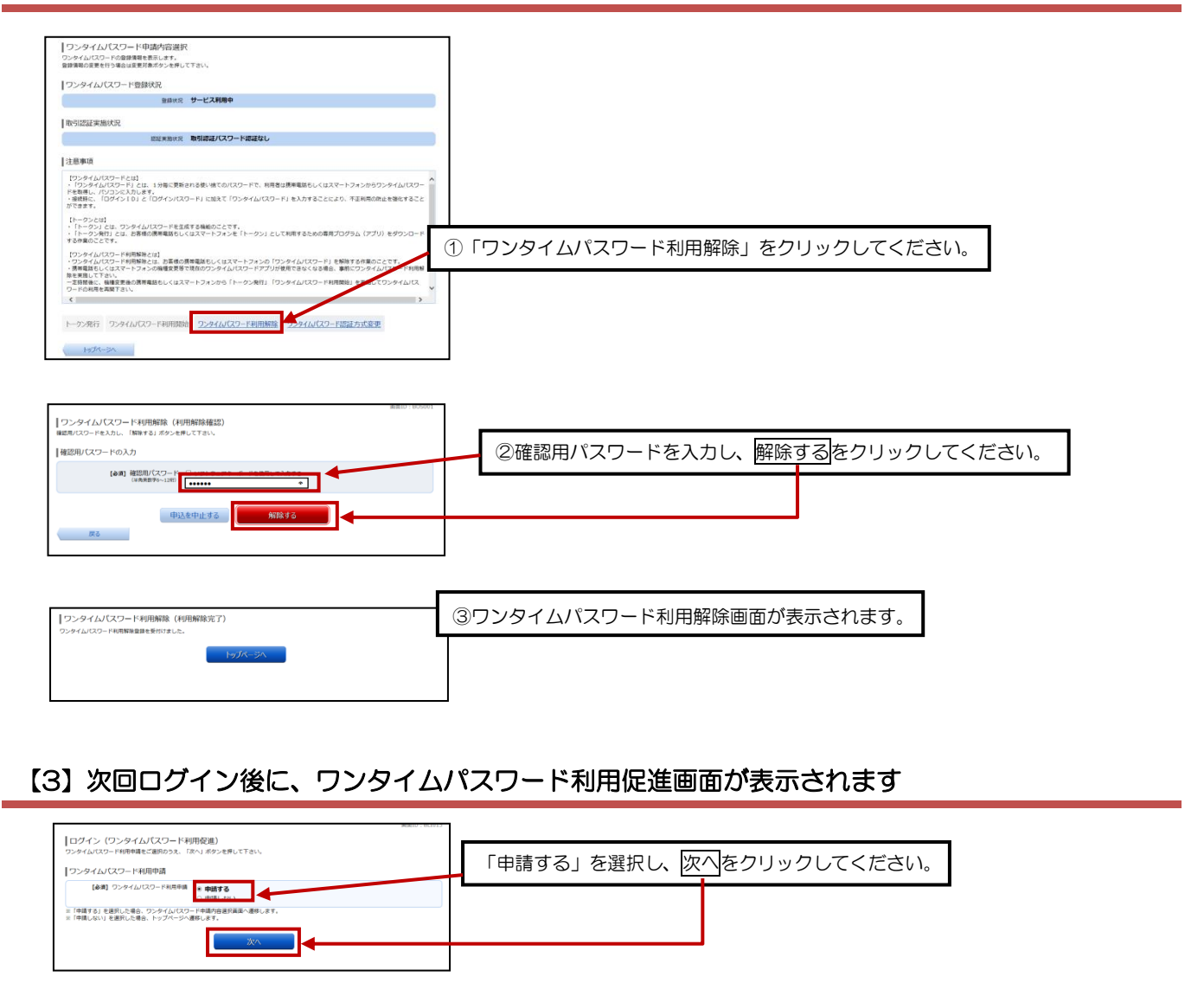

や以降の操作は、P6をご覧ください。

## パソコン(ブラウザ)でご利用の方~メール通知パスワード~

#### 1. メール通知パスワードとは

インターネットバンキング上で対象取引を行う際に、メールで通知するパスワードによる追加認証を行うことで、不正 取引を防止する機能です。お振込を行う場合は、ご利用の都度、電子メールでお取引内容及びメール通知パスワードをお 知らせいたします。従来の確認用パスワードに加えて、通知されたパスワード(メール通知パスワード)を入力すること により、振込等を実行していただきます。お取引内容を確認することができ、また送金に必要なパスワードが可変式とな る為、ログインパスワード悪用による不正送金防止を図ることができます。

#### 2. 対象となるお客さま

本機能は、パソコン(ブラウザ)でほうわ個人向けインターネットバンキングサービスをご利用中で、ワンタイムパスワード機能をご利用されていないお客さまには必須で適用とさせていただきます。

#### 3. 対象のお取引

ほうわ個人向けインターネットバンキングサービスで以下のお取引を行う場合はメール通知パスワードの入力が必須となります。

- ①「振込」のお取引
- ②「お客さま登録情報変更」の操作
- ③「セレクトEメールサービス」の利用変更の操作
- ④「メール通知パスワード利用変更」の操作
- ⑤「ワンタイムパスワード」のソフトウェアトークン発行の操作
- ※一定回数、メール通知パスワードの入力を誤ると強制ログアウトとなります。

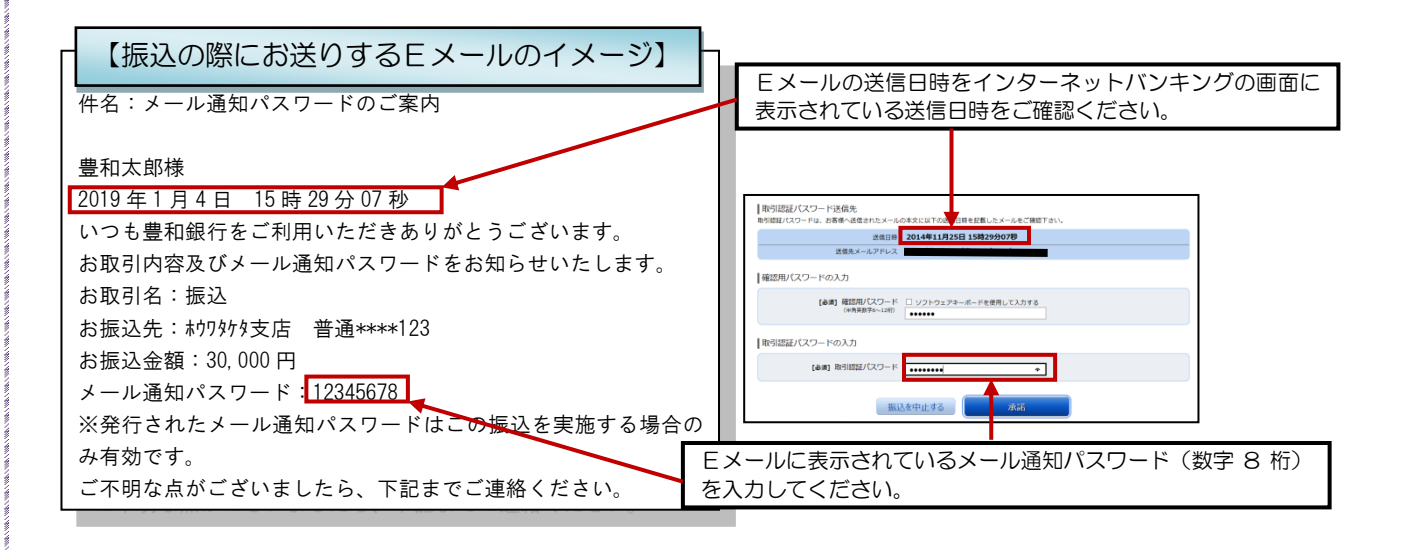

#### 【※】通常ログイン時の操作

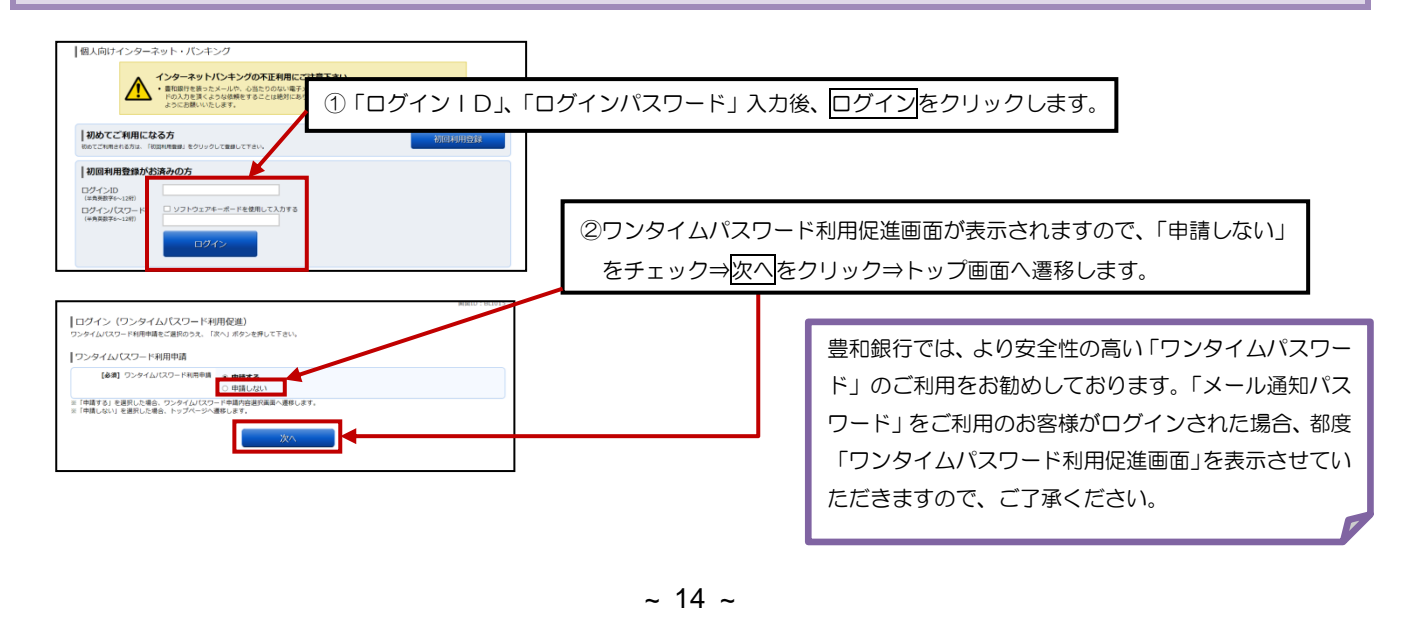

#### パソコン(プラウザ)でご利用の方~残高照会~ トップ画面の「残高・明細照会」⇒「残高照会」を選択します \*\*\*\*\*\* **1** 8 8 <u>// 豊和銀行</u> ①「残高・明細照会」⇒「残高照会」をクリックしてください。 ☆ ホー/ <mark>秋高・</mark> 町1615分 残高照会 こきます。お取引を行う場合はお取引ポタンを押して下さい 普通 ②登録している口座の残高が一覧で表示されます。 【振込手数料無料残回数について】 通込手数料無料残回数のご案内 振込手数料無料残回数のご案内 わわ営業商 100,000,000円 1 100,000,000円 2 普通 #272営業 100,000,000円 11月25日の預金供用 100,000,000円 お引出し可能金額 0円 10月末日の摂金残薬 パソコン(ブラウザ)でご利用の方~入出金明細照会~ 【1】トップ画面の口座情報から入出金明細を選択します 02705 x#2178 🔊 & & ▶ 豊和銀行 合ホーム 残高・ 振込・振動 私会・各種料金の お客様情報変更 試験2様 メッセージボックス 並べ前え: 3 本店営業部 88 | NH # 2021年753 振込 振行 入出金明報 該当する口座の「入出金明細」をクリックしてください。 木店営業部 夏歴 最新3件 2000824

## 【2】照会条件を指定します

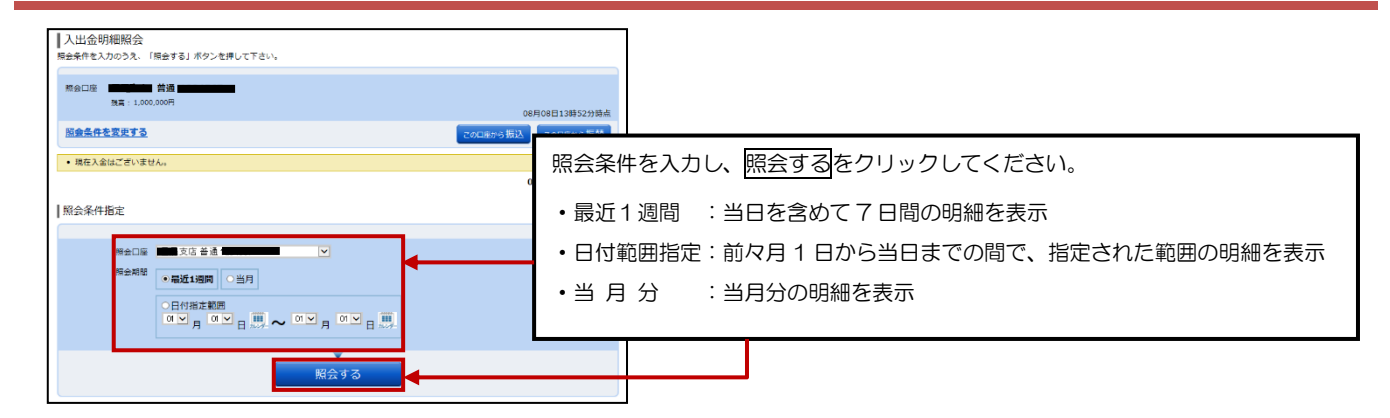

## 【3】 照会結果が表示されます

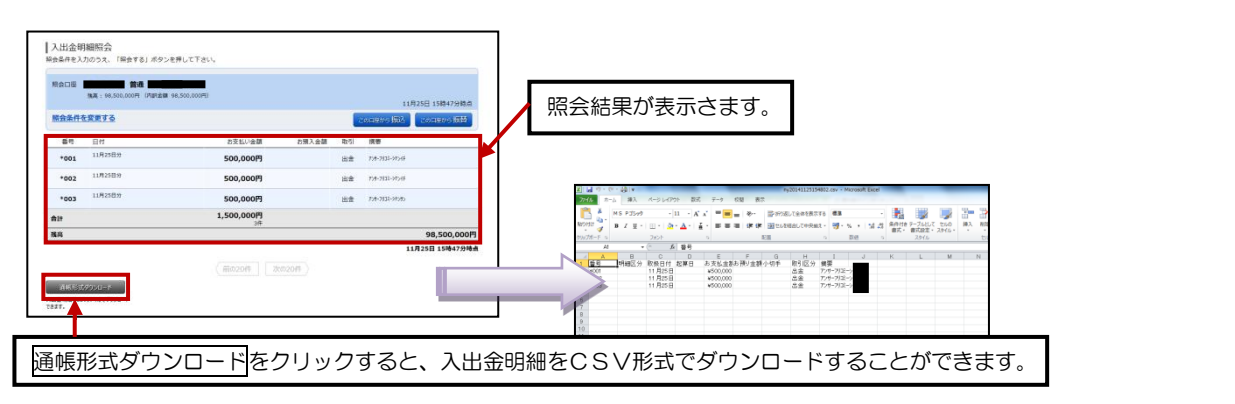

## パソコン(ブラウザ)でご利用の方~振込~

#### 【1】トップ画面の口座情報から「振込」をクリックします

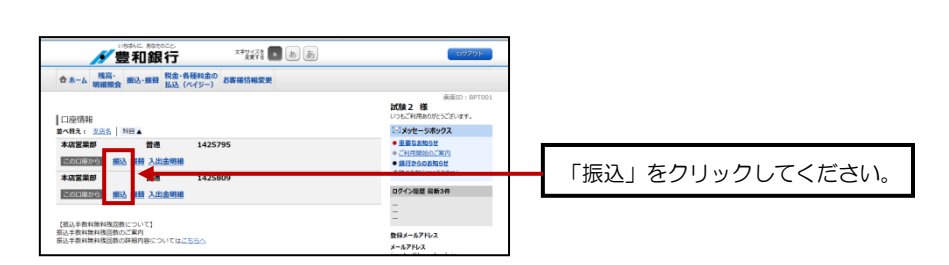

#### 【2】 振込方法を選択します

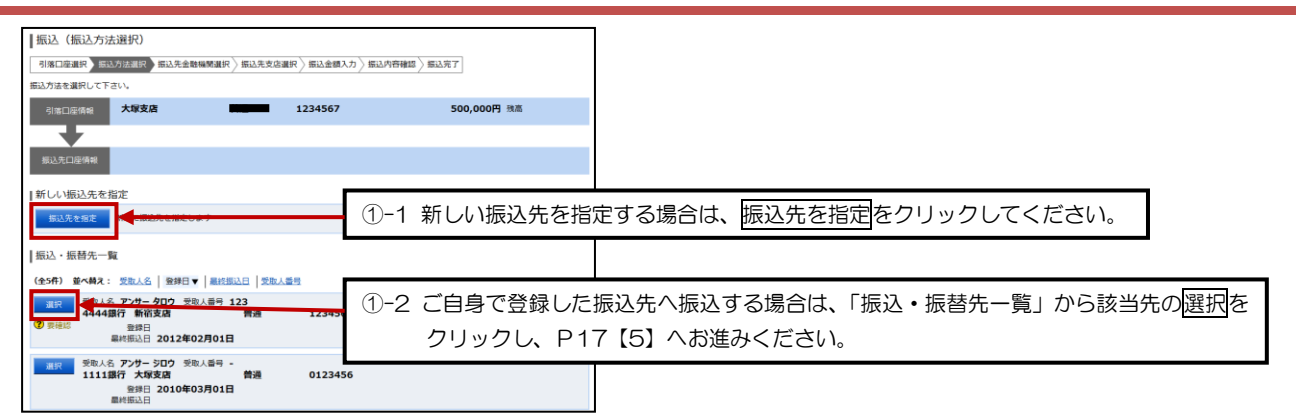

#### 【3】 振込先金融機関を選択します

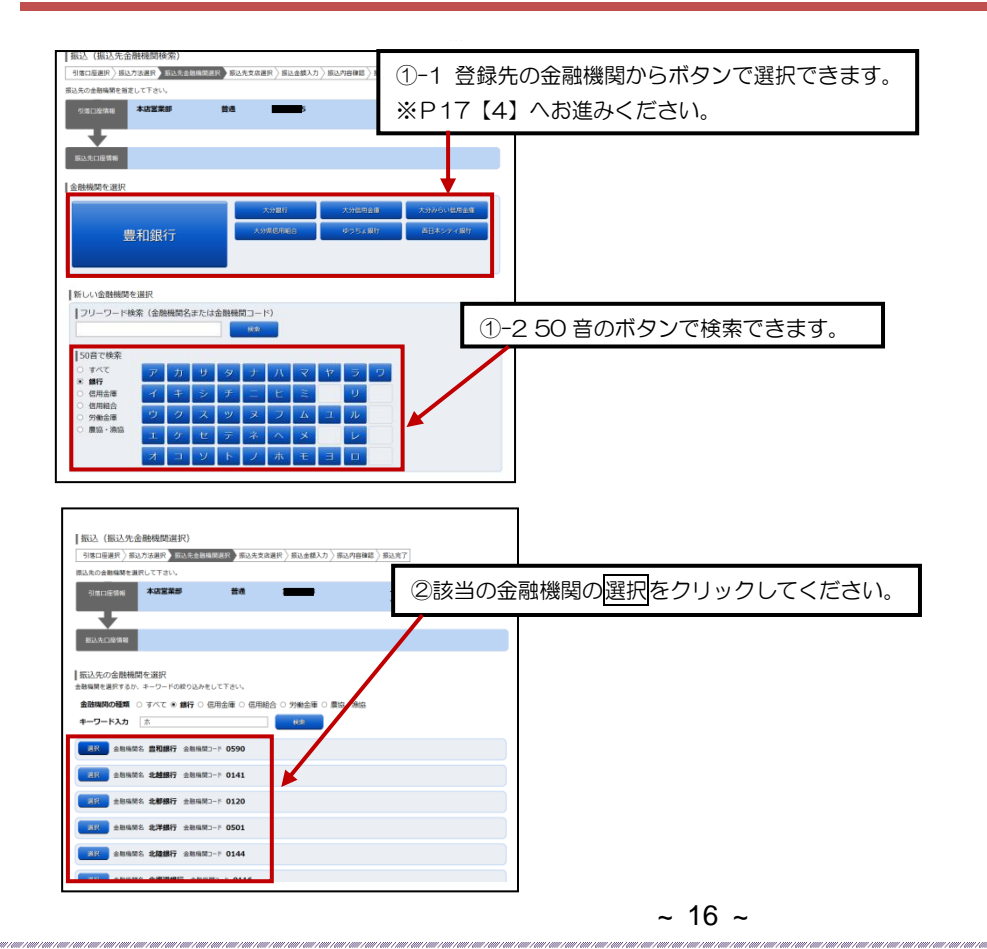

## パソコン(ブラウザ)でご利用の方~振込~

#### 【4】 振込先支店を選択します

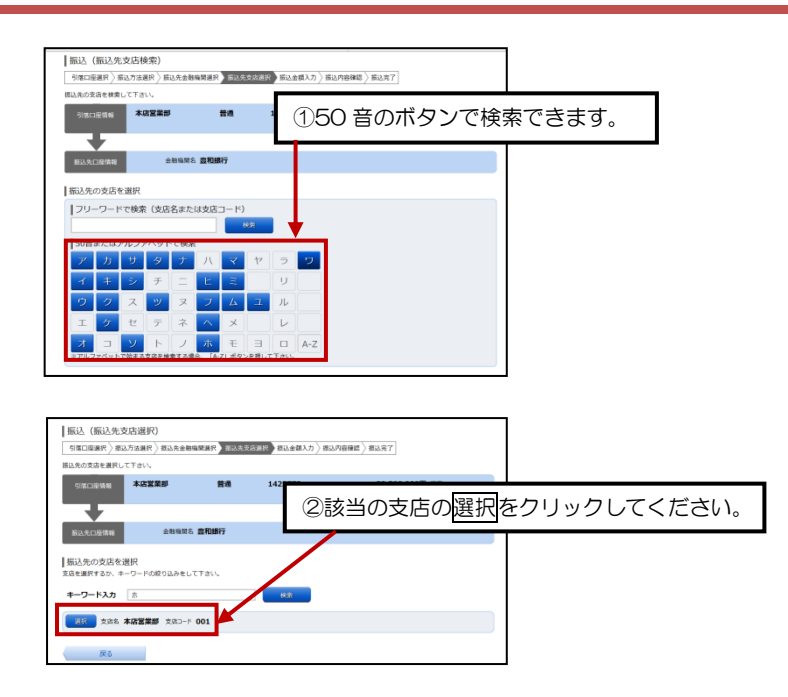

#### 【5】 振込金額等を入力します

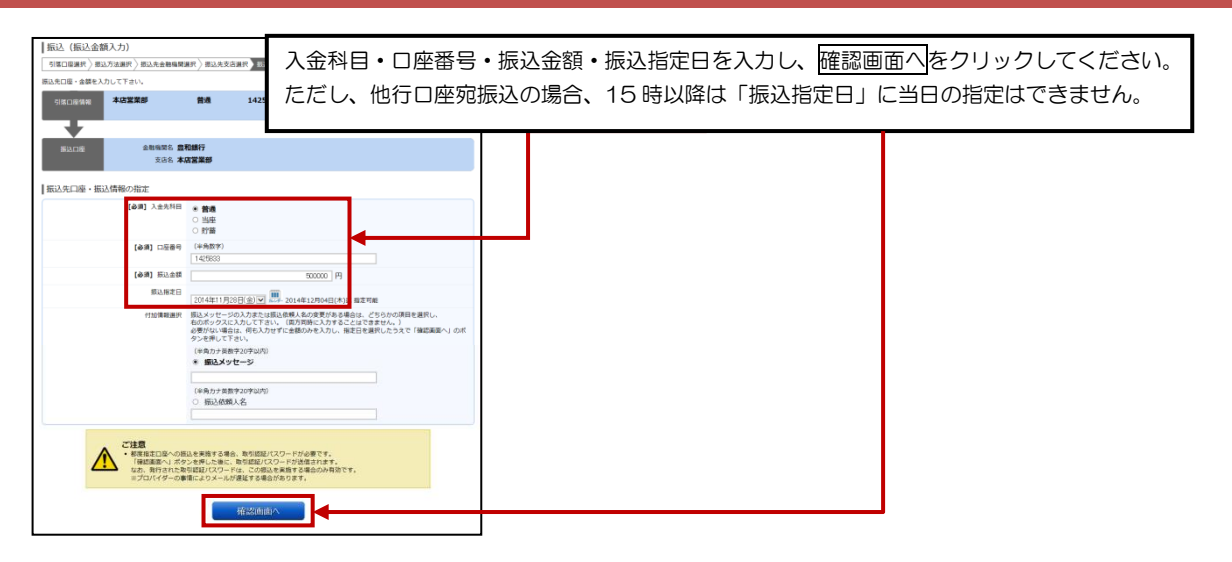

## パソコン(ブラウザ)でご利用の方~振込~

【6】 振込内容を確認し、パスワードを入力します

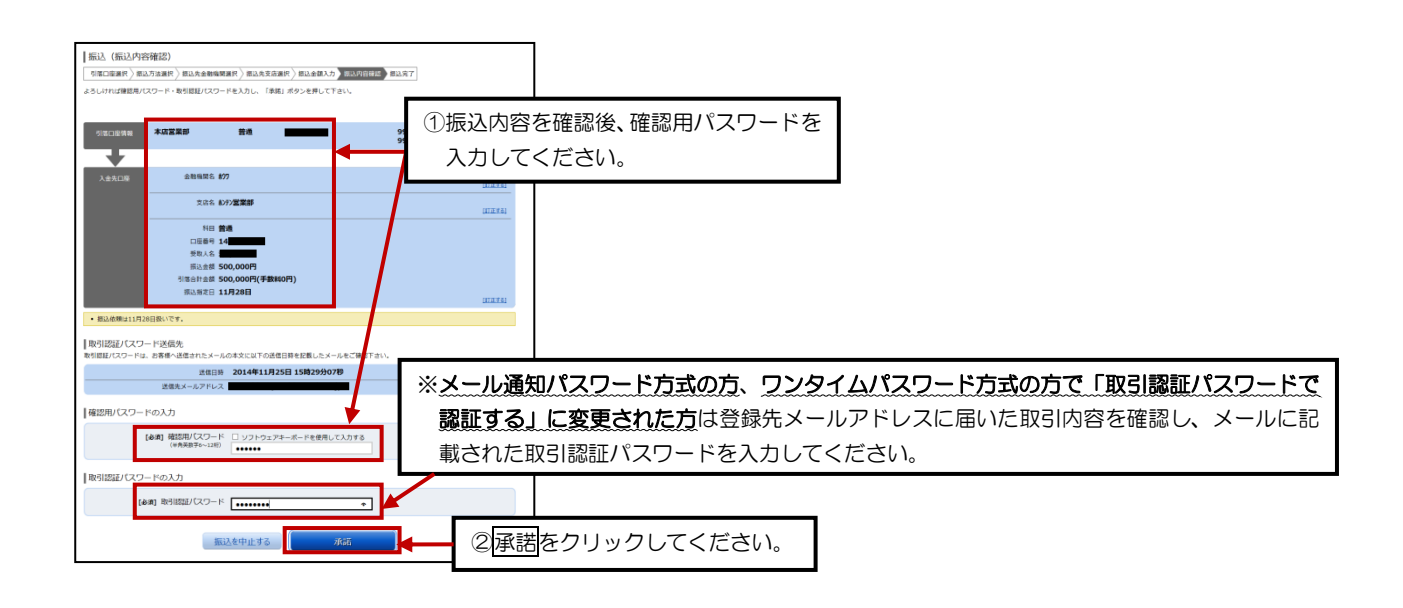

#### 【7】 振込結果を確認し、振込先登録をします

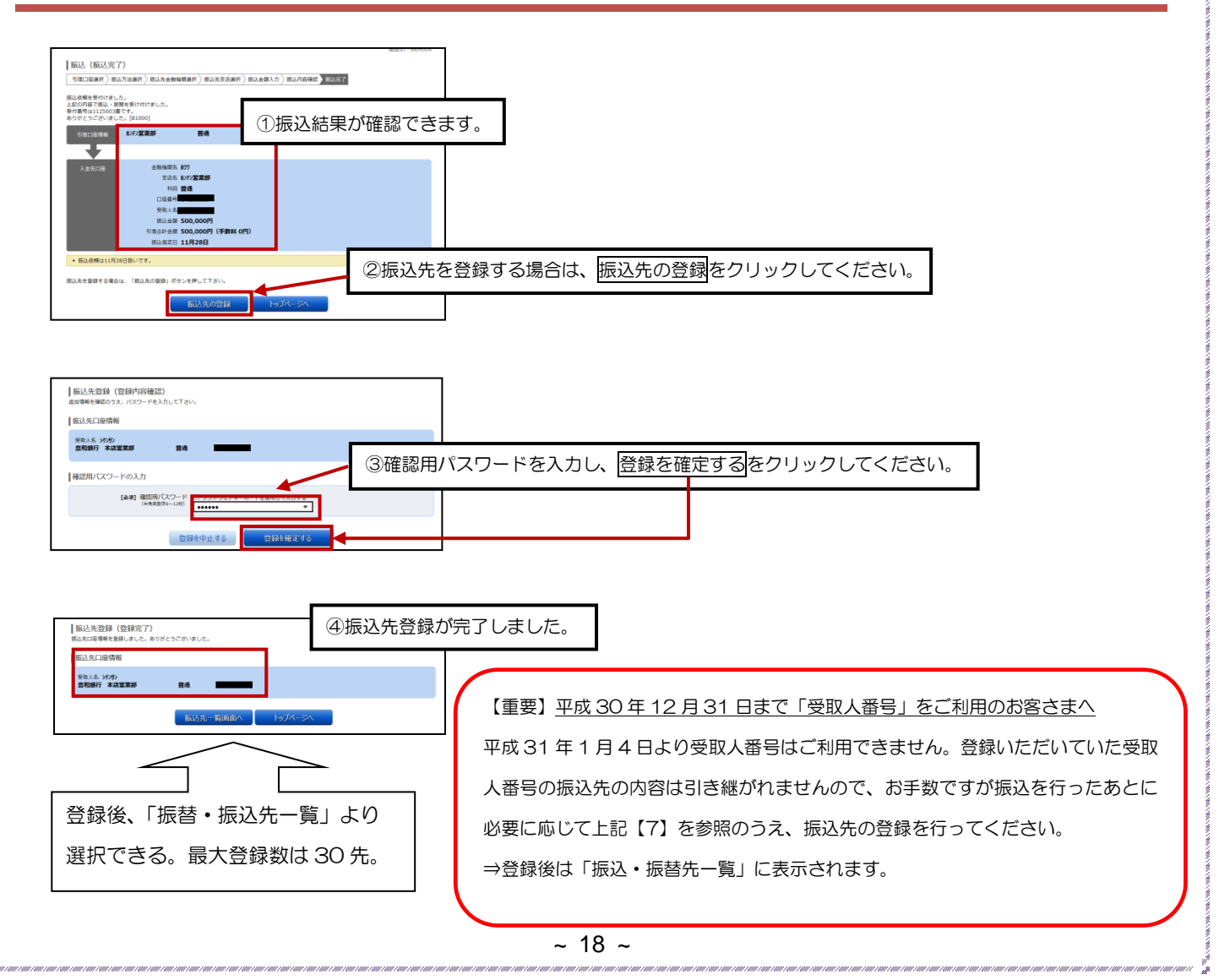

## パソコン(ブラウザ)でご利用の方~振替~

#### 【1】トップ画面の口座情報の「振替」をクリックします

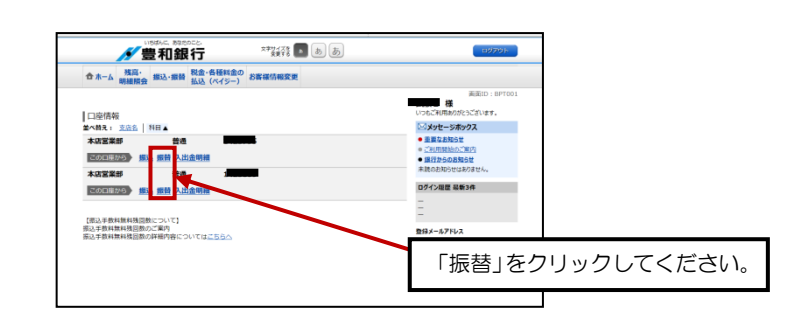

## 【2】 振替金額・振替指定日を入力します

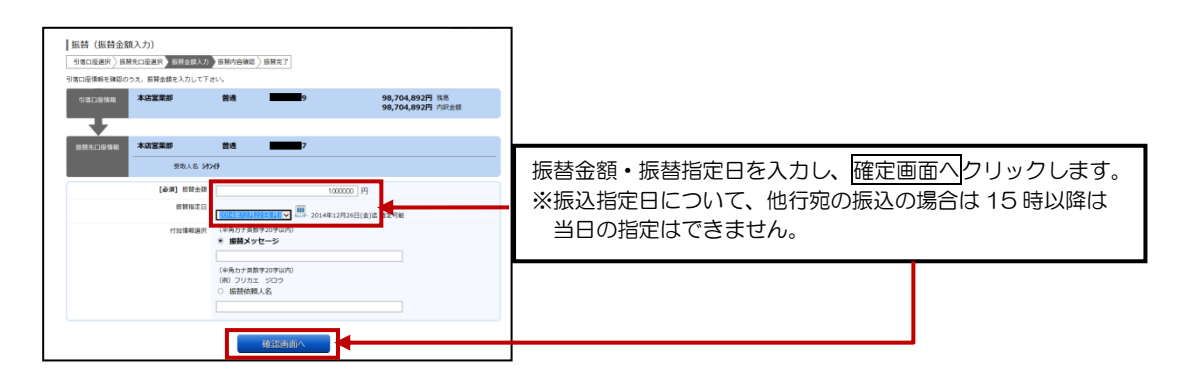

## 【3】 確認用パスワードを入力します

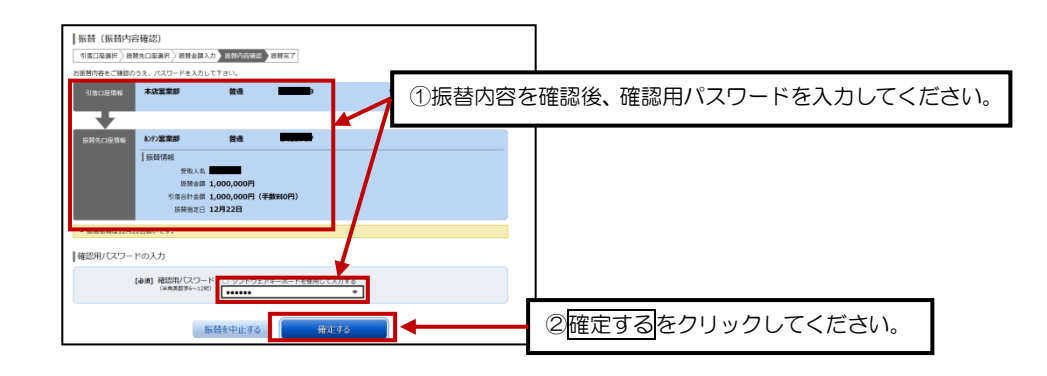

## 【4】 振替完了結果が表示されます

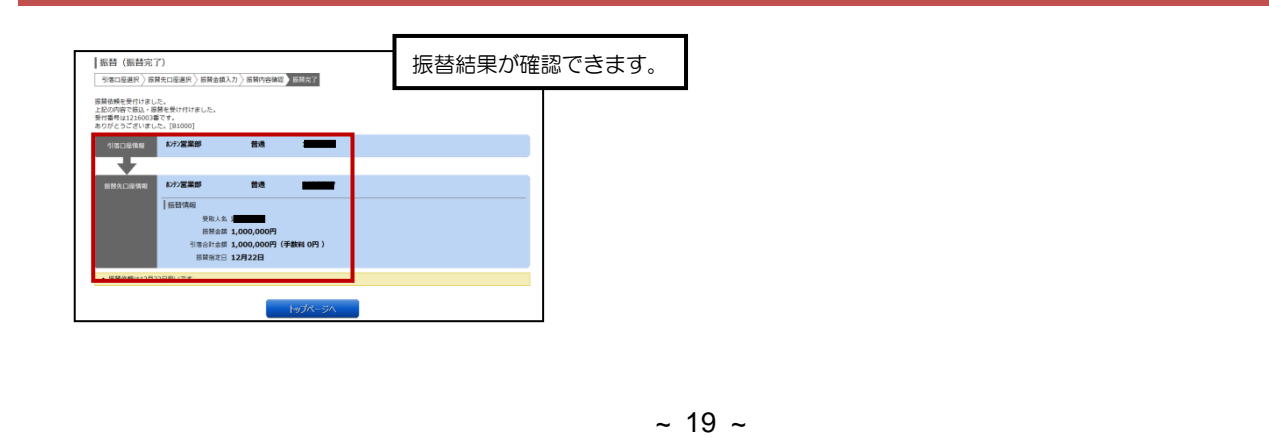

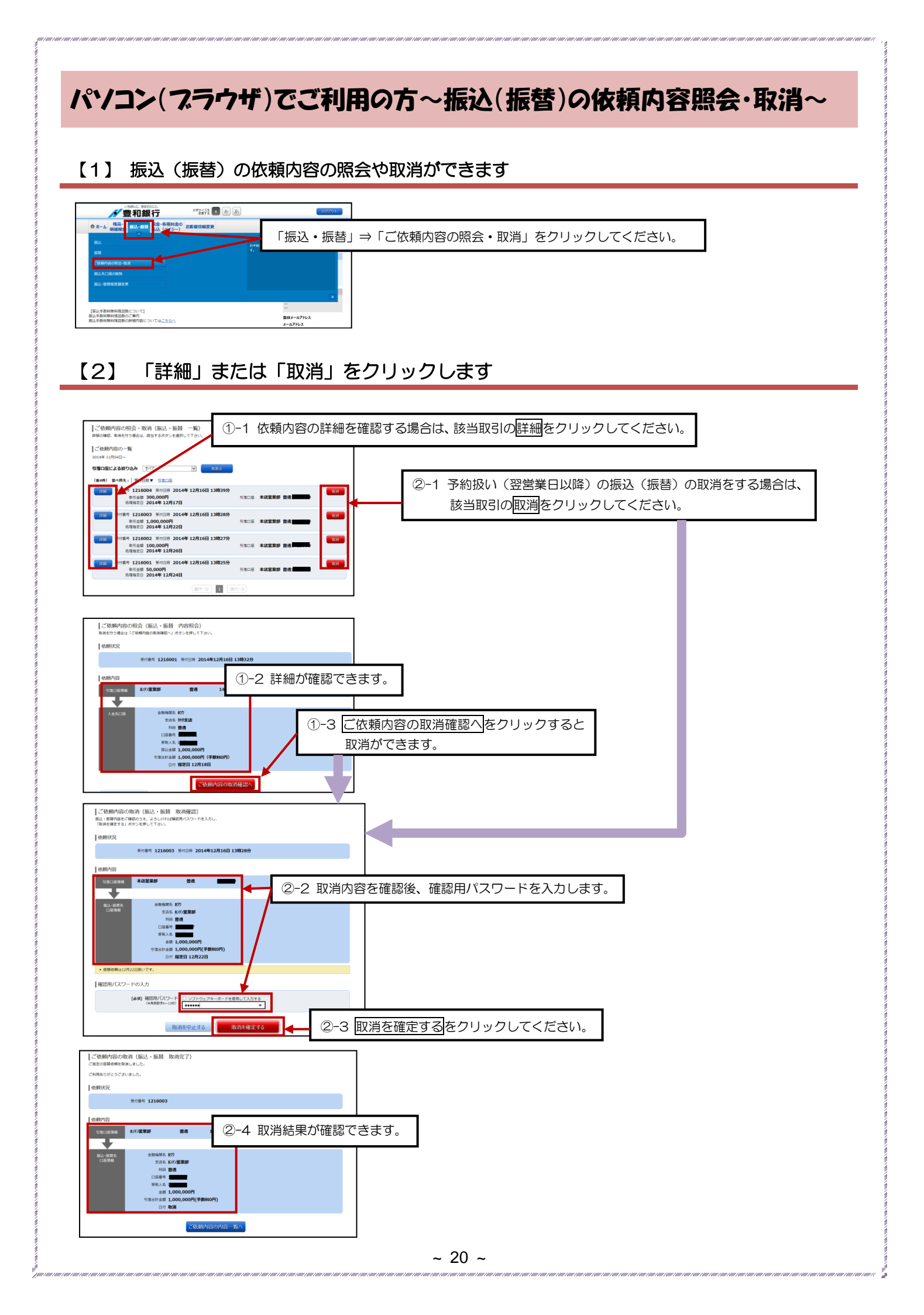

## パソコン(ブラウザ)でご利用の方~セレクトEメールサービス~ 1/2

セレクトEメールサービスとは、「振込・振替」や、「登録情報変更」などの取引受付メールについて、あらかじめ登録している メールアドレスのほか、万一にそなえて複数の宛先を通知先として追加登録できるサービスです。

#### 【1】「お客様情報変更」⇒「セレクトEメール設定」を選択します

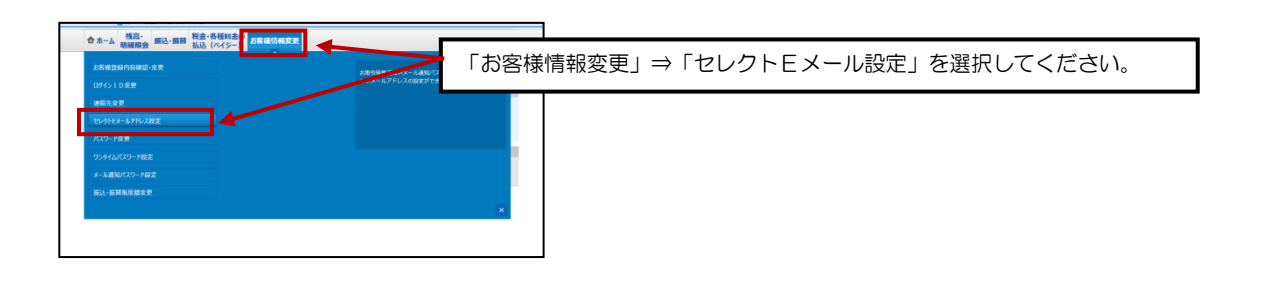

## 【2】登録するEメールアドレスを入力します

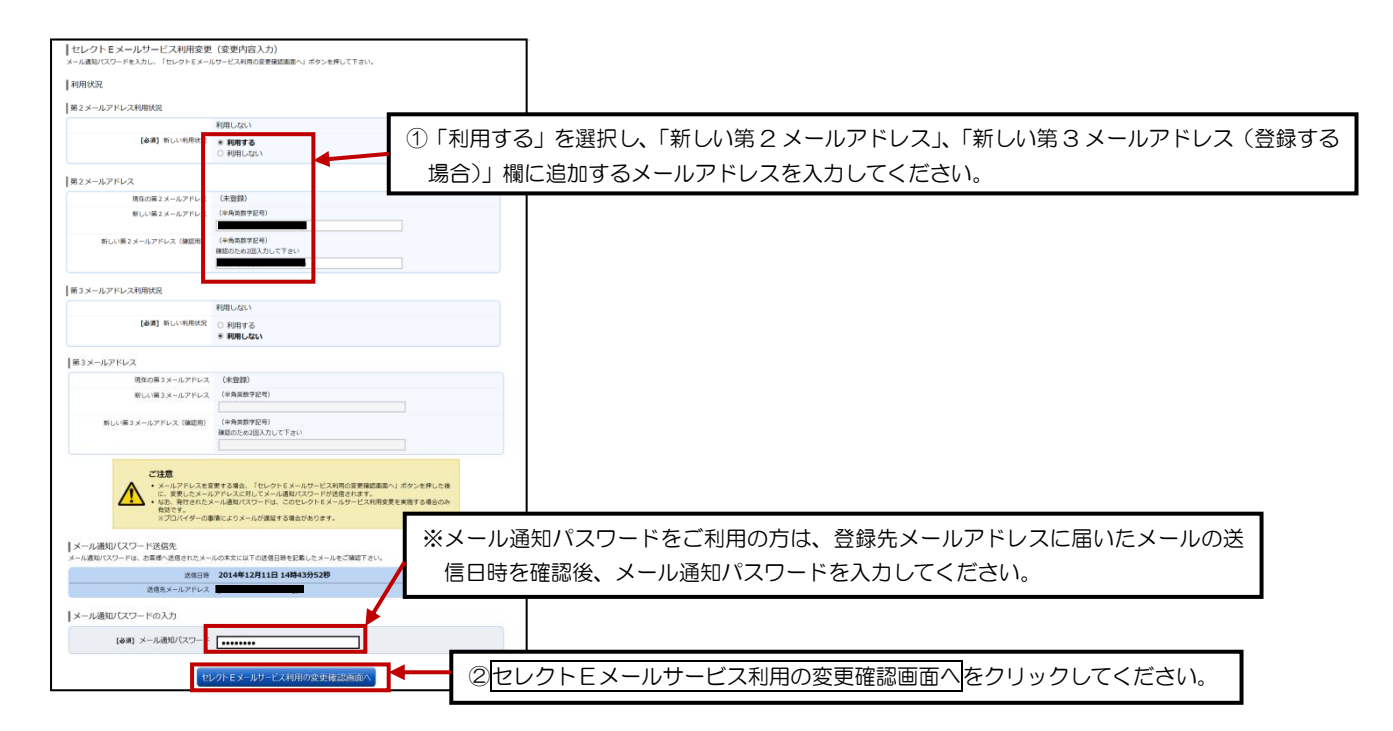

## パソコン(ブラウザ)でご利用の方~セレクトEメールサービス~ 2/2

## 【3】変更内容を確認し、確認用パスワードを入力します

| セレクトEメールサービス利用変更(変更内容確認)                                                 |                                         |
|--------------------------------------------------------------------------|-----------------------------------------|
| 変更内容をご確認下さい。<br>以下の内容でよろしければ確認用パスワード・メール通知パスワードを入力し、「変更を確定する」ボタンを押して下さい。 |                                         |
| 利用状况                                                                     |                                         |
| 第2メールアドレス利用状況<br>専石の利用状況 利用したい                                           |                                         |
| 新しい利用状況 利用する                                                             |                                         |
| 第2メールアドレス                                                                |                                         |
| 現在の第2メールアドレス (未登録)<br>新しい第2メールアドレス (                                     |                                         |
| 第3メールアドレス利用状況                                                            |                                         |
| 現在の利用状況 利用しない                                                            |                                         |
|                                                                          |                                         |
| Mis パールノ ドレス<br>現在の第3メールアドレス (木登録)                                       |                                         |
| 新しい場3メールアドレス (変更なし)                                                      |                                         |
| メール通知パスワード送信先                                                            |                                         |
| 式信日時 2014年12月11日 14時45分50時                                               | ①変更内容を確認後、確認用パスワードを入力してください。            |
| 送信先メールアドレス                                                               |                                         |
| Likower(20-ko).h                                                         |                                         |
| 「発送2HU (スクートの)スカ<br>(金道) 接続用/(スワート□□ ソフトウェアネーボードを使用して入力する。               |                                         |
| ((6)共民学を~12世)<br>((6)共民学を~12世)                                           | ※メール通知パスワードをご利用の方は、登録先メールアドレスに届いたメール通知パ |
| メール通知バスワードの入力                                                            | スワード(送信日時確認)を入力してください。                  |
| [89] メール通知/(スワー)                                                         |                                         |
| 空間を由止する。                                                                 |                                         |
| CCCTTTY CCCCCC                                                           | ② <mark>変更を確定する</mark> をクリックしてください。     |
|                                                                          |                                         |
|                                                                          |                                         |
|                                                                          |                                         |
|                                                                          |                                         |
| セレクトEメールサービス利用変更(変更完了)<br>以下の通り、セレクトEメールサービス利用変更手続きを受付けました。              | ③変更完了画面が表示されます。                         |
| ANHHAR .                                                                 |                                         |
| 第2メールアドレス利用状況                                                            |                                         |
| 利用しない<br>利用する                                                            |                                         |
| 第2メールアドレス                                                                |                                         |
| 現在の第2メールアドレス (未登録)<br>新しい第2メールアドレス                                       |                                         |
| 第3メールアドレス利用状況                                                            |                                         |
| 現在の利用状況 利用しない<br>新しい利用状況 (変更なし)                                          |                                         |
| 第3メールアドレス                                                                |                                         |
| 現在の両3メールアドレス (未登録)<br>新しい第3メールアドレス (変更なし)                                |                                         |
| セルクト モメールボージスイニュー 画面の                                                    |                                         |
|                                                                          |                                         |
| T                                                                        |                                         |
|                                                                          |                                         |
| ※セレクトEメールサービスメニュー                                                        | <u>画へをクリックすると、利用状況及び</u>                |
| 配信状況一覧が確認できます。                                                           |                                         |
|                                                                          |                                         |
|                                                                          |                                         |
| <b>_</b>                                                                 |                                         |
| セレクトモメールサービスメニュー 近                                                       |                                         |
| (1) というし、しいないは、日本市、アレーマングのプログログログログログログログログログログログログログログログログログログロ         | ゆンを用して下さい。                              |
| RUFFUSR                                                                  |                                         |
| ゼレクトミメールサービス利用状況 利用する<br>第2メールアドレス<br>第3メールアドレス (後期日)                    |                                         |
| BJA-WATUK UKACHI                                                         |                                         |
| BLIGTANS '3RL<br>  BLIGTANS '3RL                                         |                                         |
| お高裕豊時情報変更 2015/00                                                        |                                         |
| (編込・編纂 約(8お))                                                            |                                         |
| 税金・各種料金の払込み 記信約0                                                         |                                         |
| 振込・振動機能務変更 80.840                                                        |                                         |
| 振込・新聞保護教育支援 約2.40                                                        |                                         |
| 第2-番目機能賞賞 おさか<br>セレットEメールリービス利用意味                                        |                                         |

## パソコン(プラウザ)でご利用の方~メール通知パスワード送信先複数登録~

セレクトEメールサービスで登録した第2メールアドレス(第3メールアドレス)へ、メール通知パスワードを送信する場合 に設定します。

#### 【1】 「お客様情報変更」⇒「メール通知パスワード設定」を選択します

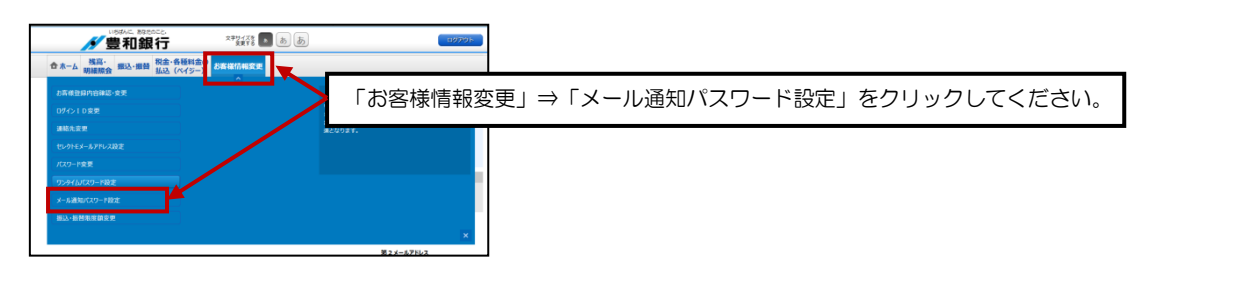

#### 【2】変更内容を入力します

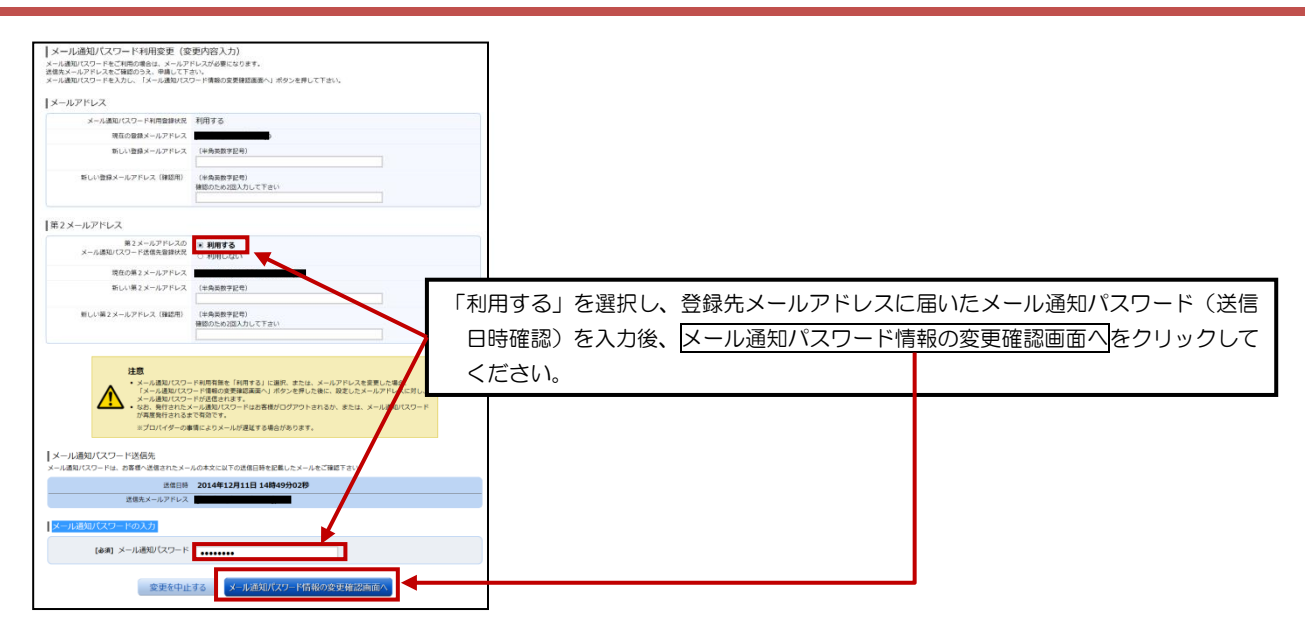

#### 【3】変更内容を確認し、パスワードを入力します

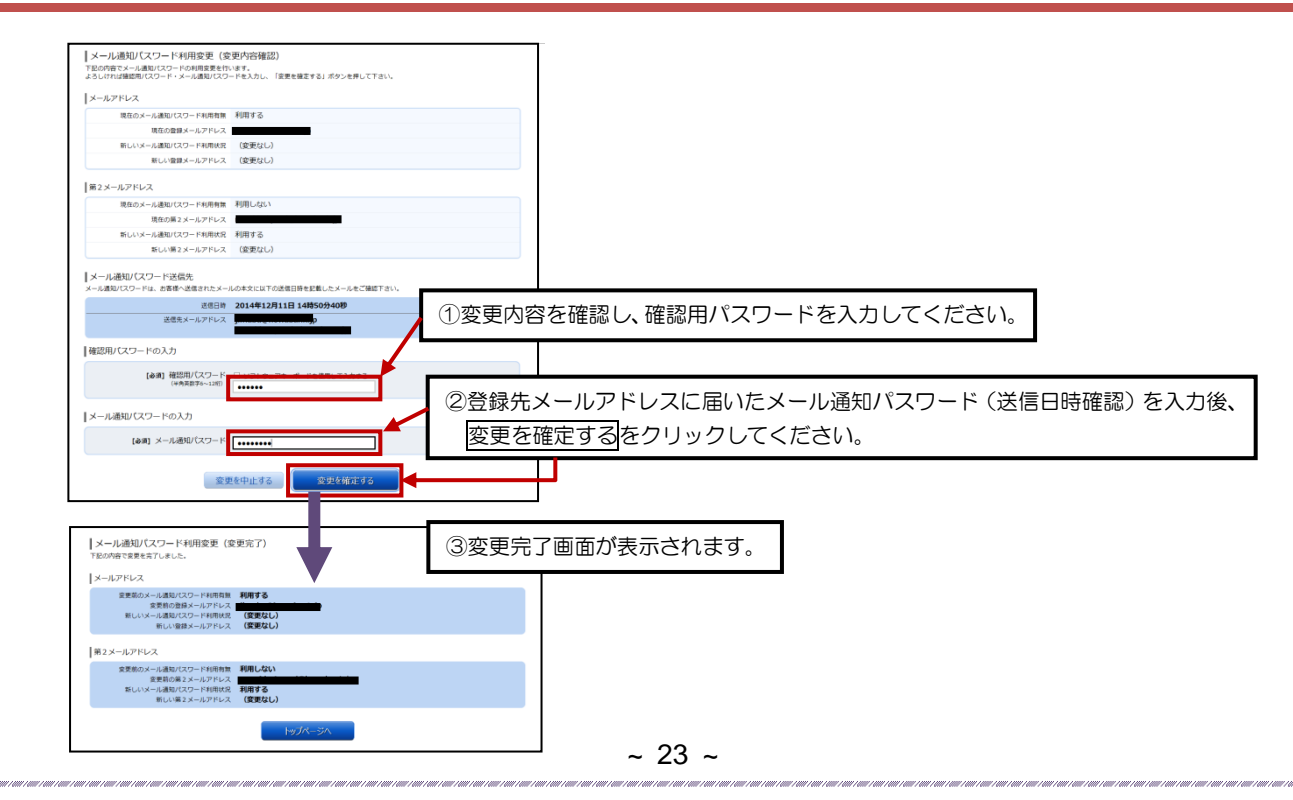

## 初回ログイン方法 1/7

#### 【1】スマートフォンで豊和銀行のホームページを表示します

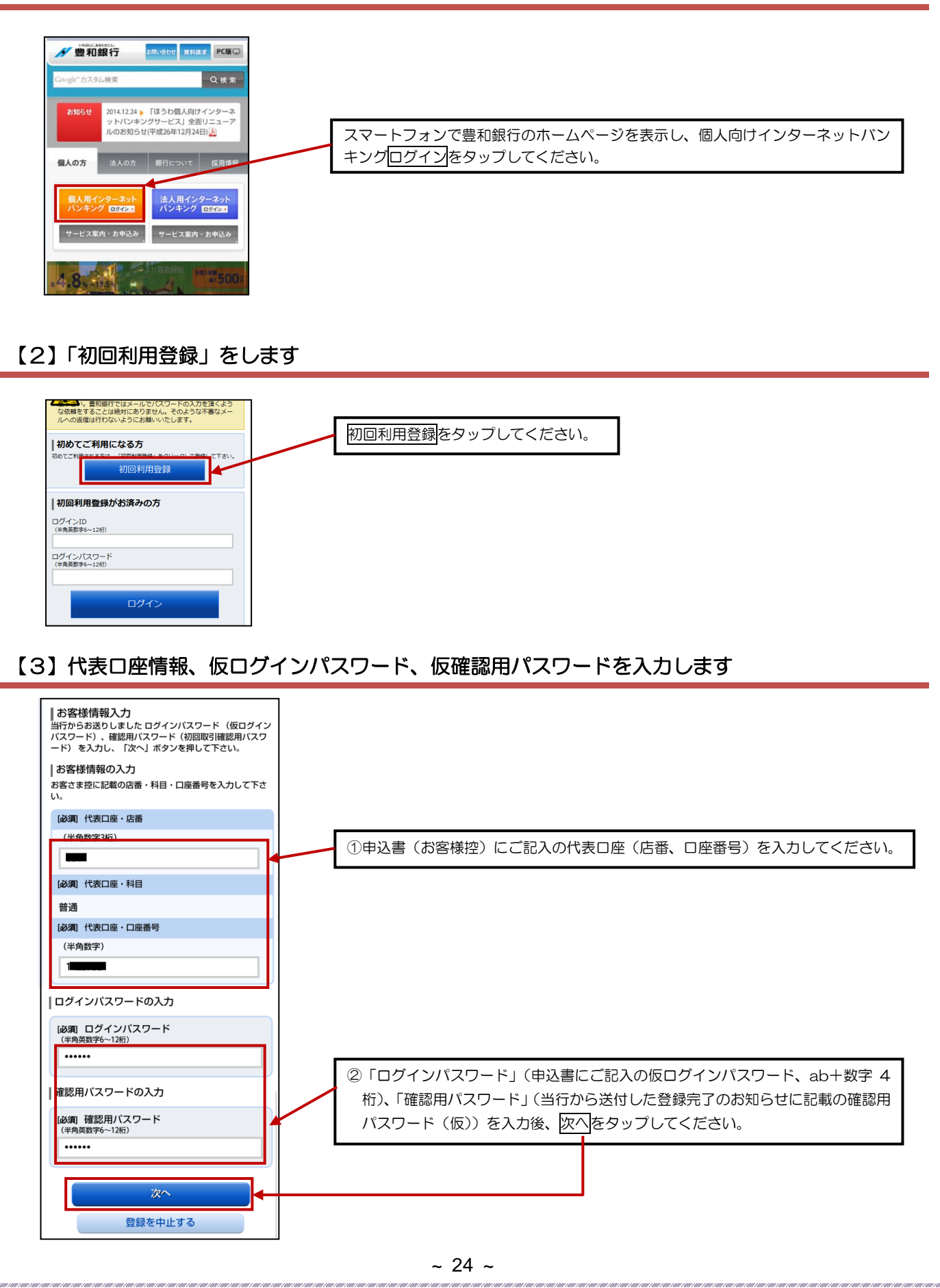

## 初回ログイン方法 2/7

【4】インターネットバンキングにログインする際に必要となるログイン | Dを登録します

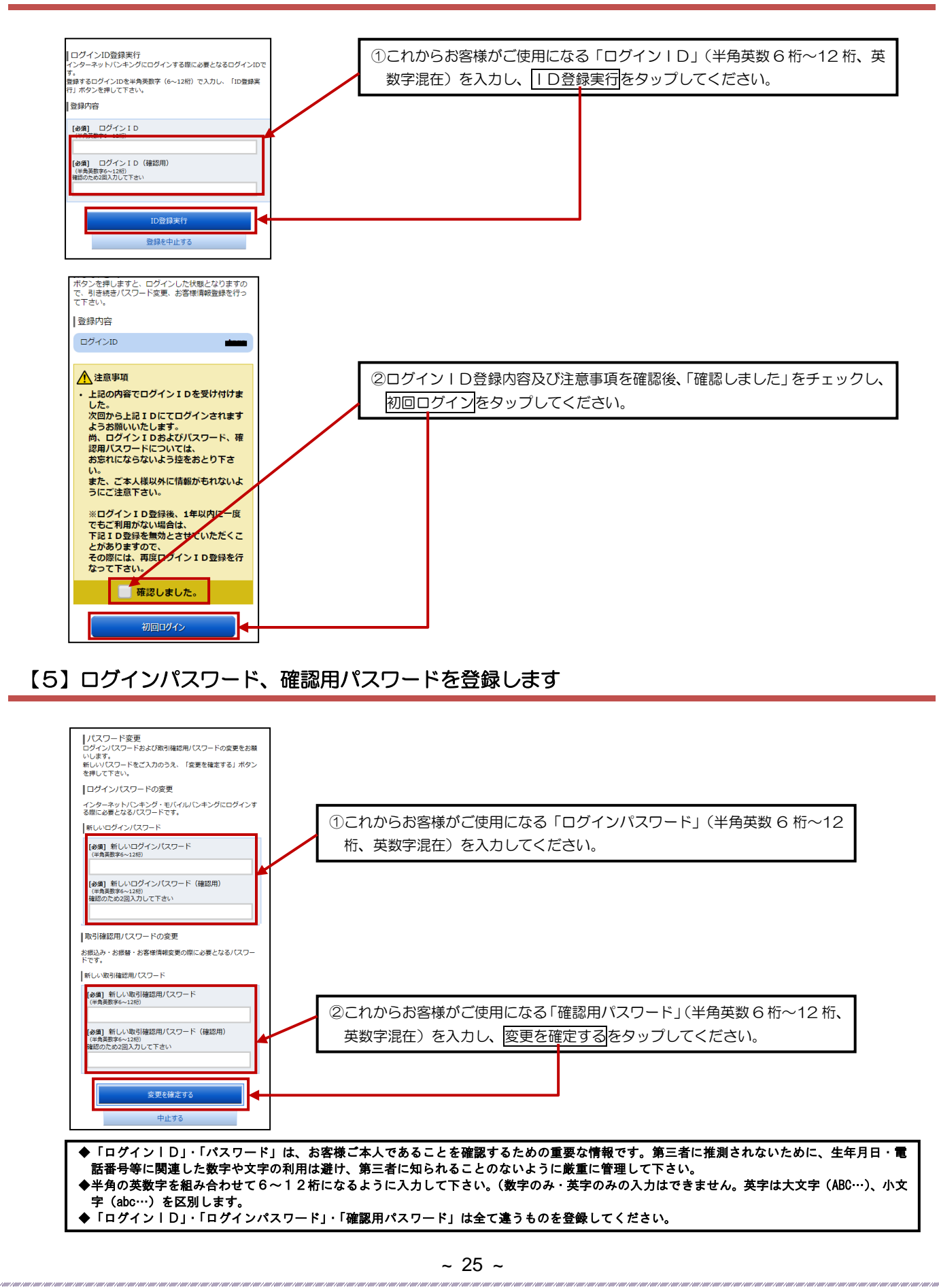

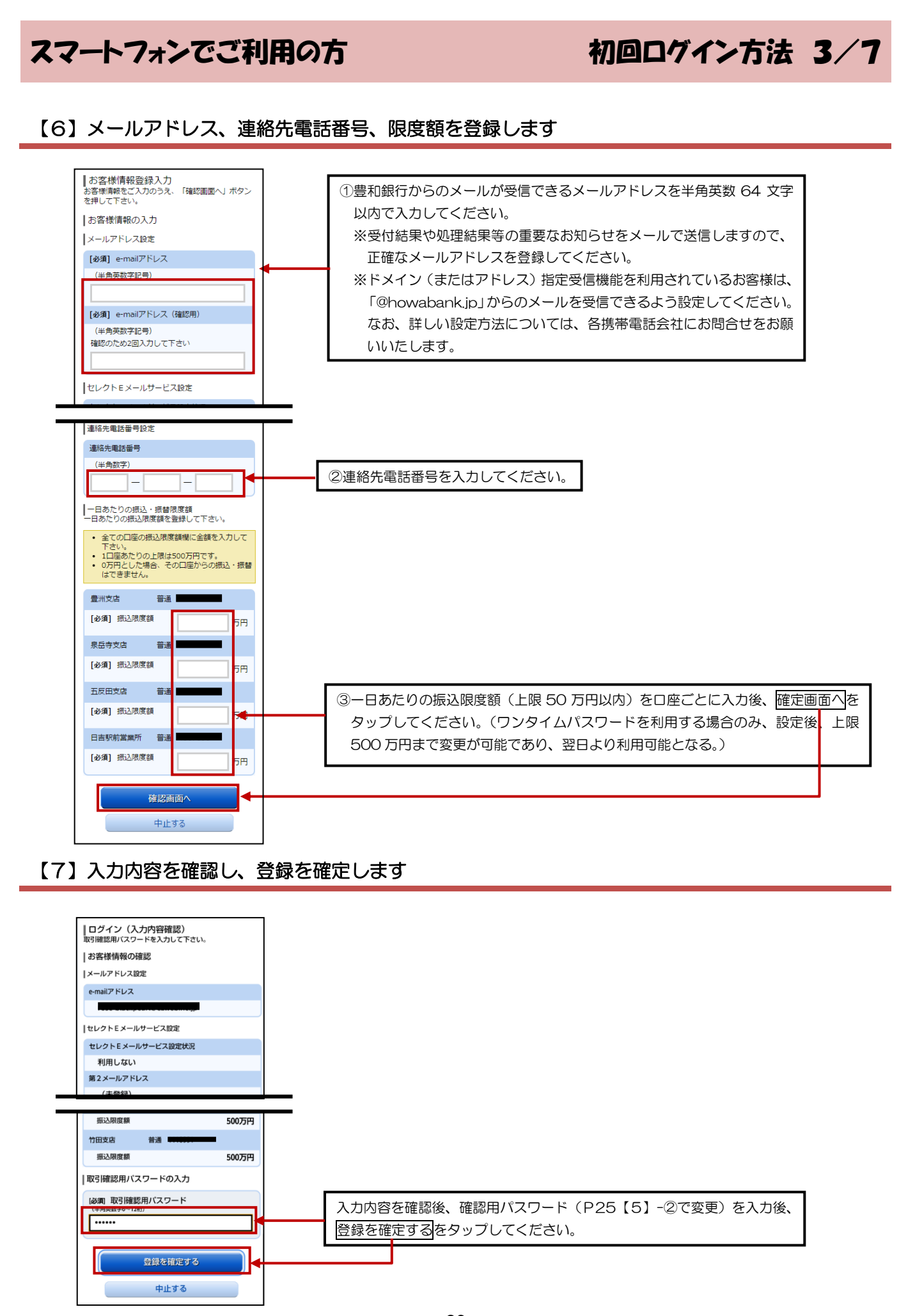

~ 26 ~

## 初回ログイン方法 4/7

#### 【8】 ワンタイムパスワードの利用申請をします

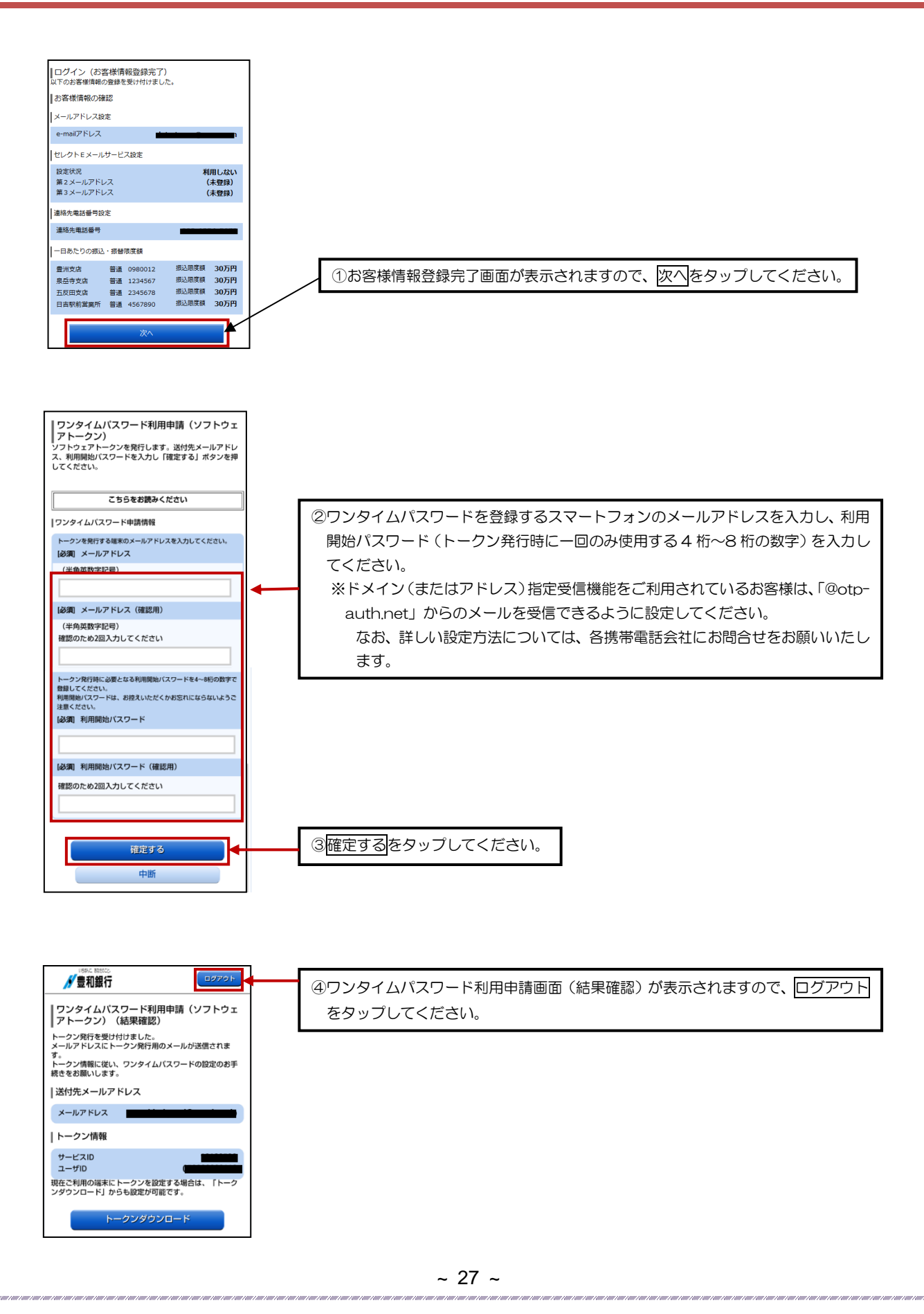

初回ログイン方法 5/7

#### 【9】トークンアプリをダウンロードします

①スマートフォンに、ダウンロード先URLが記載されたメールが届きますので、URLをタップしてください。 ※すでに、トークンアプリをお持ちの方は、ダウンロードは必要ありませんので、P30【11】の操作にお進みください。

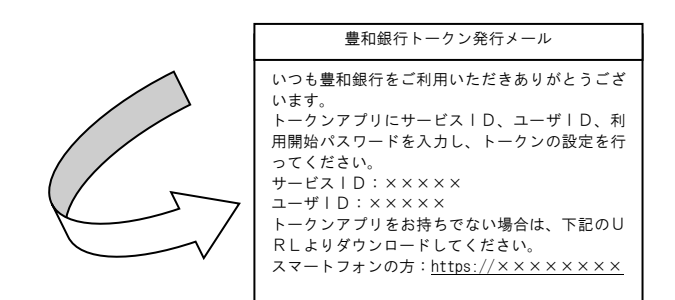

②アプリダウンロード画面が表示されますので、「ダウンロード」をタップしてください。

③アプリのダウンロード完了画面が表示されます。 【ご注意】・ダウンロードには別途通信料がかかります。

 ・ダウンロードは、電波状態の良好な場所で静止したまま行ってください。機種によっては、途中で通信が切断された場合、 最初からダウンロードが必要となる場合があります。

#### 【10】トークンアプリの初期設定をします

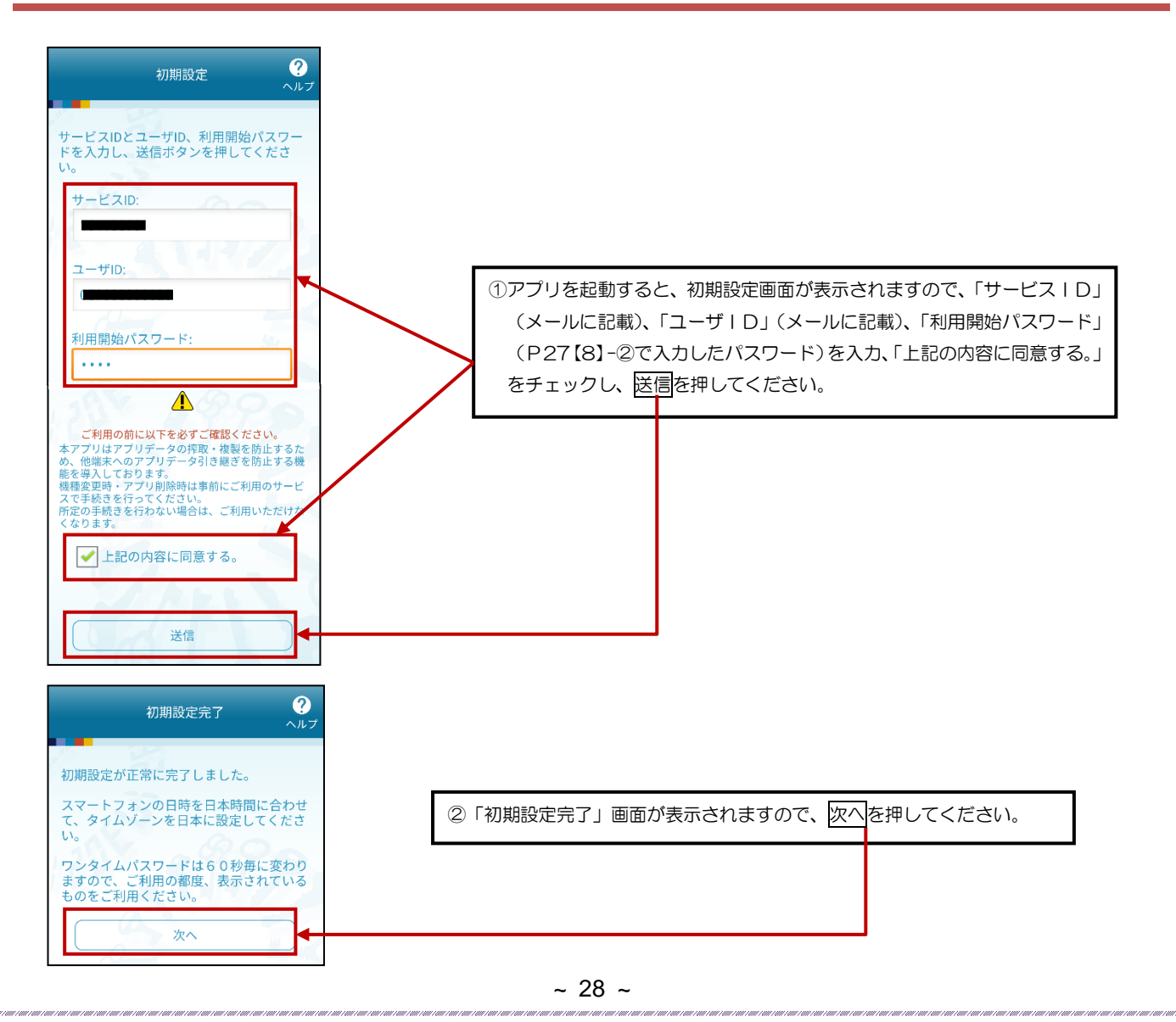

## 初回ログイン方法 6/7

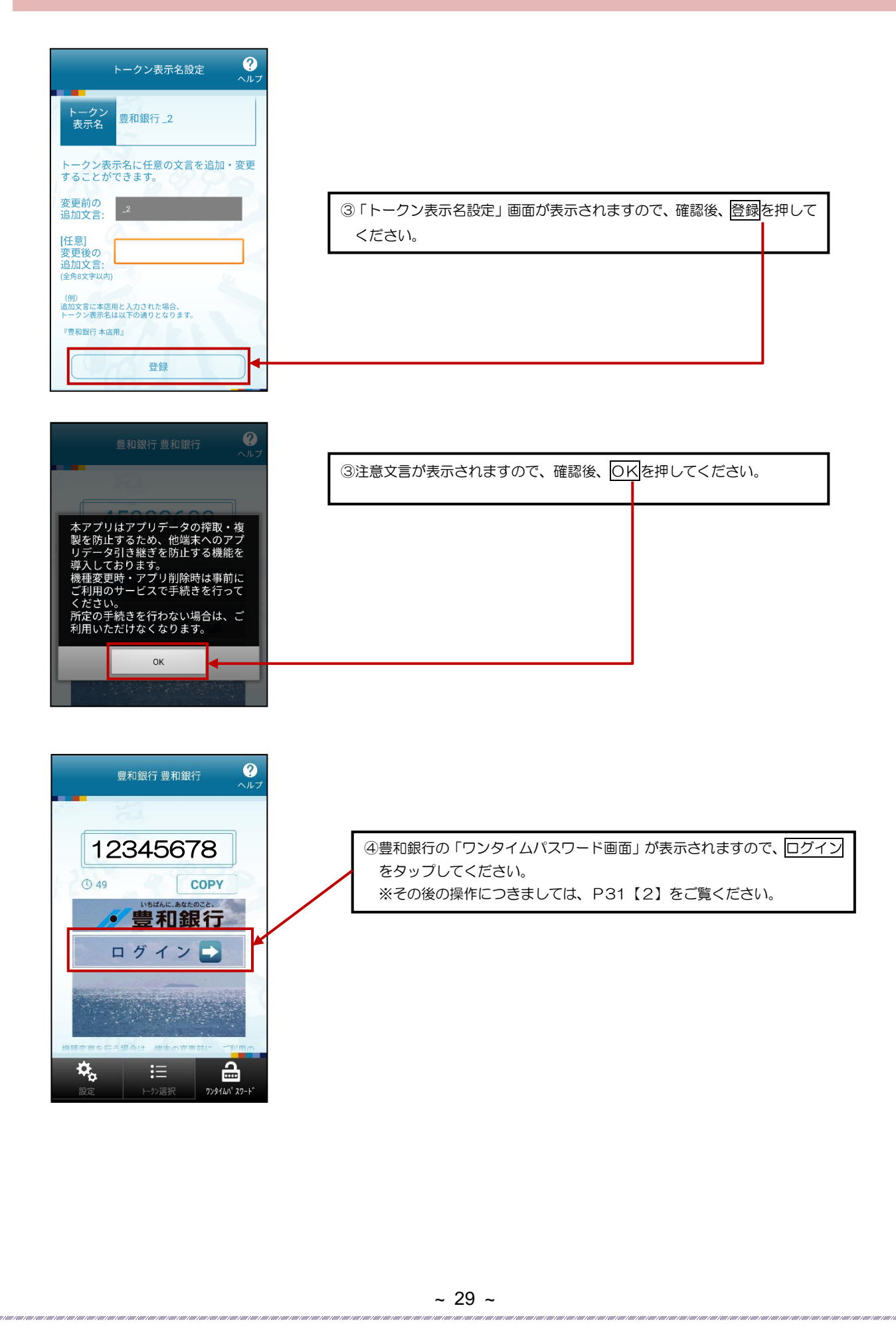

## 初回ログイン方法 7/7

#### 【11】 トークンの追加をします

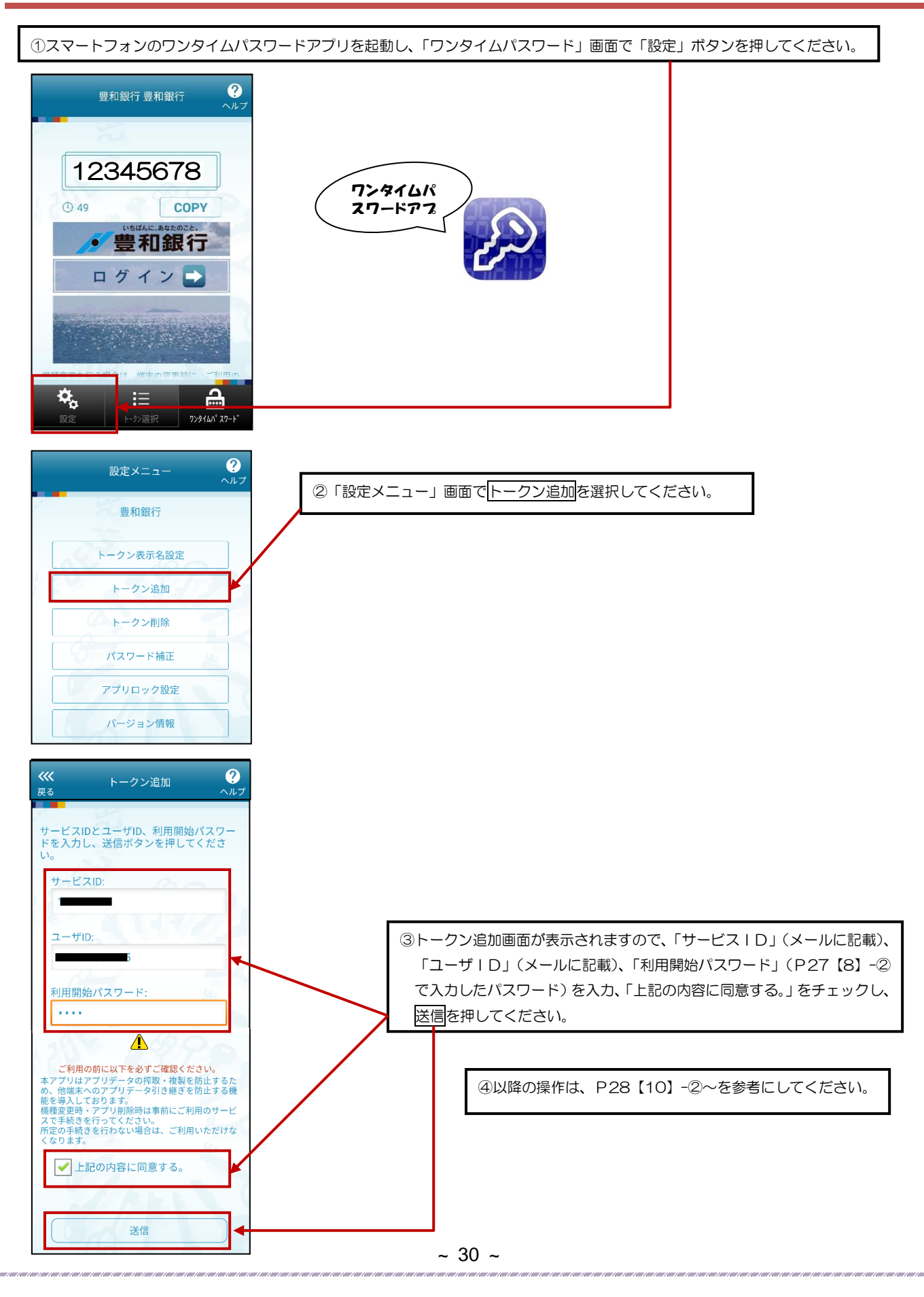

## 

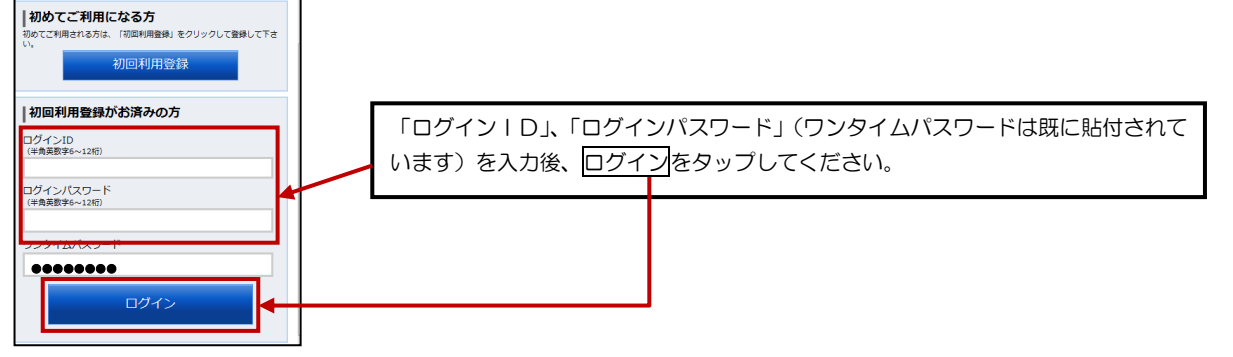

#### 【3】スマートフォン専用トップ画面が表示されます

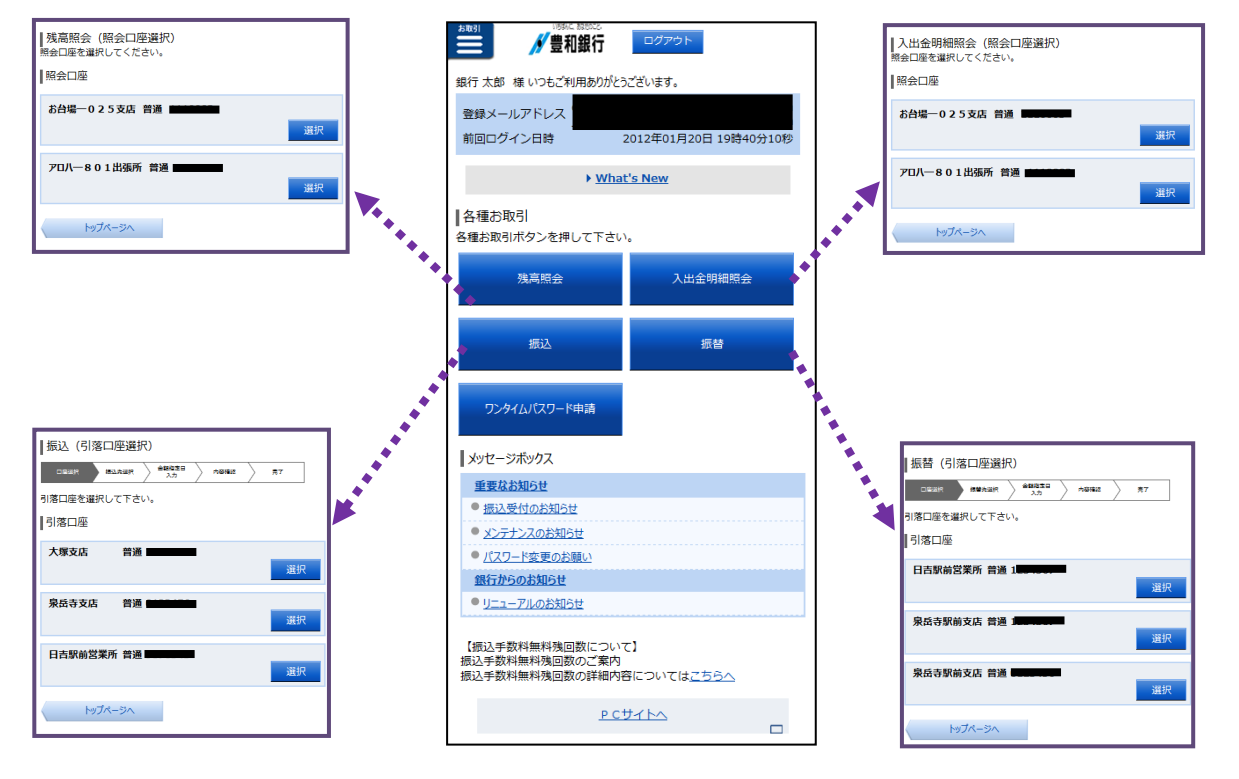

#### ~ 31 ~

スマートフォンでご利用の方

お取引メニュー

#### お取引メニューからも各種操作を行うことができます

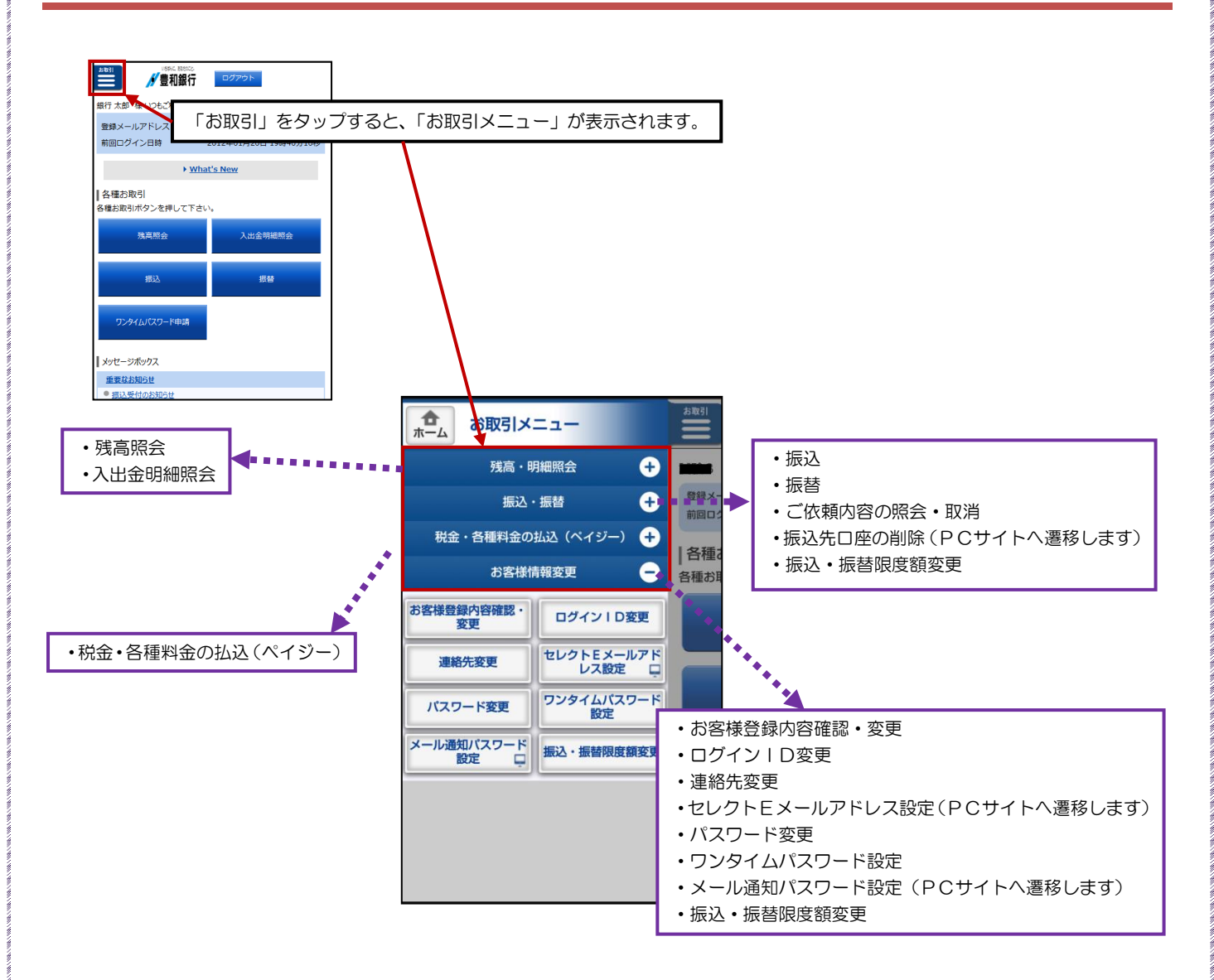

# スマートフォンでご利用の方 ワンタイムパスワード利用解除とは、お客様のスマートフォンの「ワンタイムパスワード」を解除する作業のことです。 スマートフォンの機種変更等で現在のワンタイムパスワードアプリが使用できなくなる場合、事前にワンタイムパスワード

利用解除を実施し、30分後以降に、機種変更後のスマートフォンからP34の操作を実施してください。

## 【1】トップ画面の「ワンタイムパスワード申請」を選択します

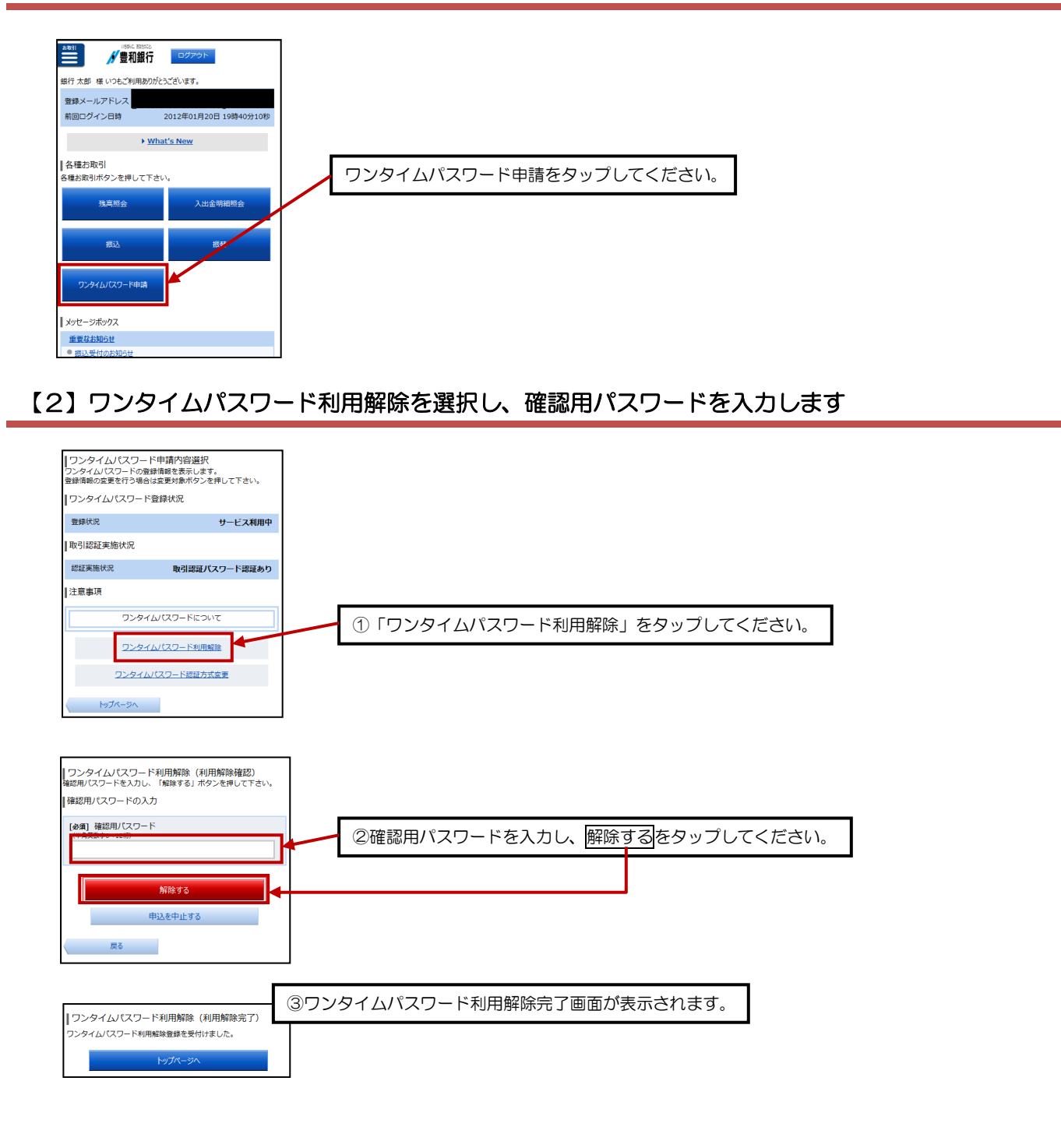

## ワンタイムパスワード利用再開

#### 【1】スマートフォンで豊和銀行のホームページを表示します

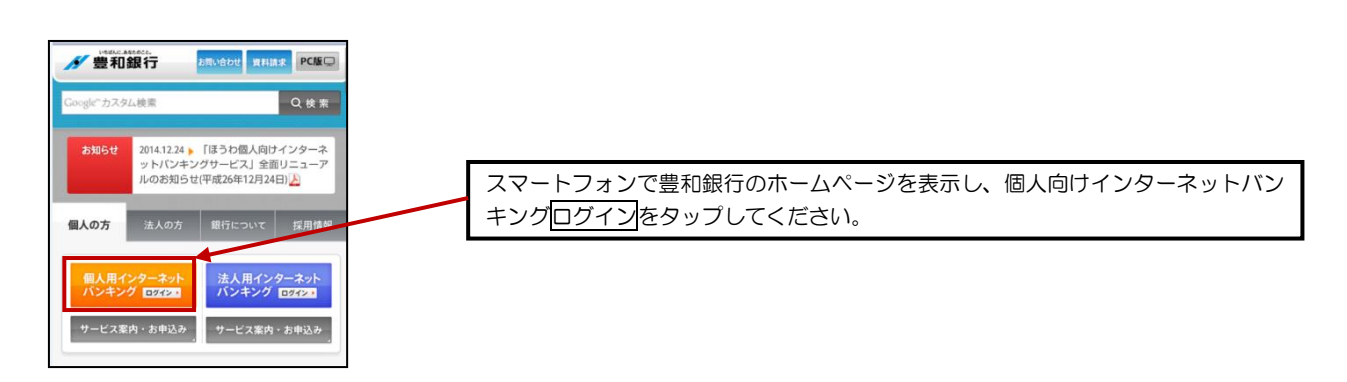

## 【2】 ワンタイムパスワードの利用を再開します

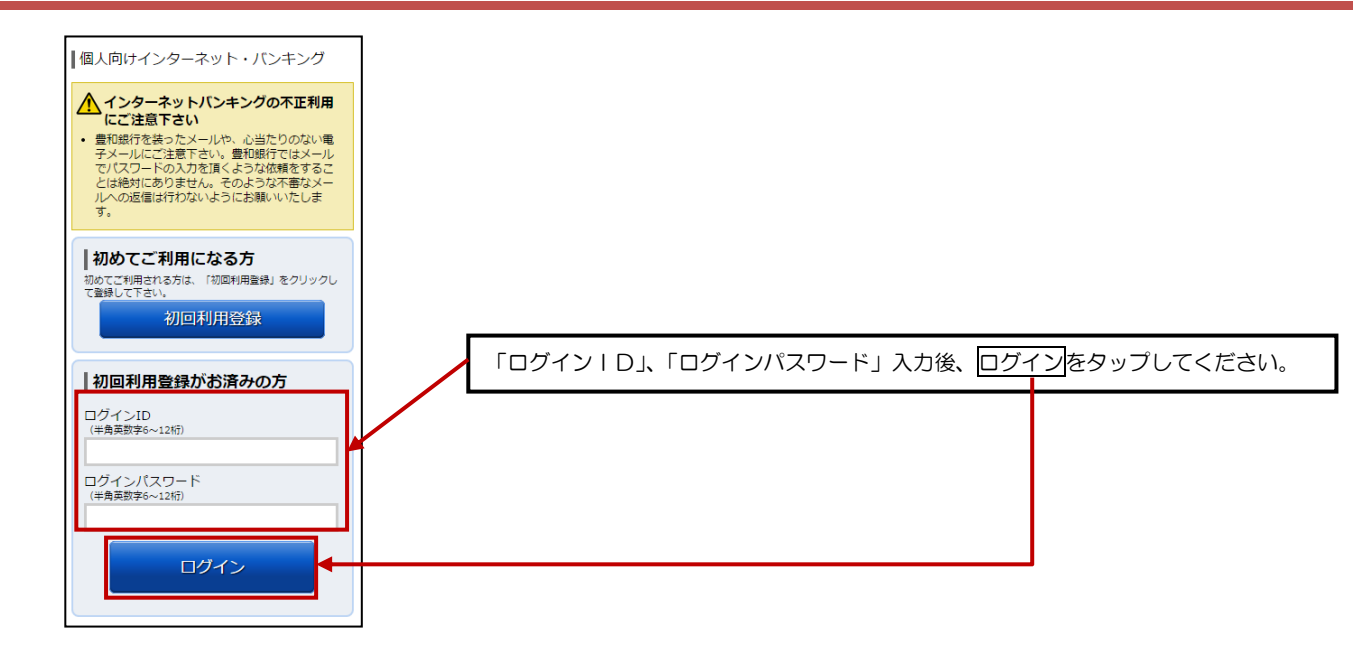

や以降の操作につきましては、P27【8】-②をご覧ください。

## サービスご利用のヒント

## 用語集

| 用語         | 説明                                            |
|------------|-----------------------------------------------|
|            | インターネットバンキングサービスにログインする際に入力していただく、お客様のお名前     |
|            | に代わるものです。半角英数字 6~12 文字(英数字混在)で、大文字(ABC…)、小文字  |
| ログインID     | (abc…)を区別いたします。                               |
|            | パソコン(ブラウザ)、スマートフォンでサービスを利用するときは必ず使用しますので、大    |
|            | 事に記憶・保管してください。                                |
|            | インターネットバンキングサービスにログインする際に入力していただく、お客様ご本人で     |
|            | あることを確認させていただくための重要な情報です。半角英数字 6~12 文字(英数字混   |
| ログインパスワード  | 在)で、大文字(ABC…)、小文字(abc…)を区別いたします。              |
|            | パスワードは、当行では確認できませんので、必ず大事に記憶・保管してください。        |
|            | ※パソコン(ブラウザ)、スマートフォンとも同じパスワードを使用いたします。         |
|            | サービスご利用時、「振込」「振替」「お客様情報変更」「税金・各種料金の払込」等で使用する  |
|            | パスワードになります。半角英数字 6~12 文字(英数字混在)で、大文字(ABC…)、小文 |
| 確認用パスワード   | 字(abc…)を区別いたします。                              |
|            | パスワードは、当行では確認できませんので、必ず大事に記憶・保管してください。        |
|            | ※パソコン(ブラウザ)、スマートフォンとも同じパスワードを使用いたします。         |
|            | 利用する際に毎回異なる文字列となる暗証番号やパスワードのことです。             |
|            | 60秒(1分)毎に、パスワードを更新しますので、ID・パスワード情報を不正に取得する    |
| ワンタイムパスワード | フィッシング、スパイウェアなどに有効で、インターネットバンキングをより安全にご利用     |
|            | いただけます。                                       |
|            | ※詳しくは、P6をご覧ください。                              |
|            | インターネットバンキング上で対象取引を行う際に、メールで通知するパスワードによる追     |
|            | 加認証を行うことで、不正取引を防止する機能です。                      |
|            | お振込を行う場合は、ご利用の都度、電子メールでお取引内容及びメール通知パスワードを     |
|            | お知らせいたします。従来の確認用パスワードに加えて、通知されたパスワード(メール通     |
| メール通知ハスワート | 知パスワード)を入力することにより、振込等を実行していただきます。             |
|            | お取引内容を確認することができ、また送金に必要なパスワードが可変式となる為、ログイ     |
|            | ンパスワード悪用による不正送金防止を図ることができます。                  |
|            | ※詳しくは、P14をご覧ください。                             |

サービスご利用のヒント

## ご注意事項

| ご注意事項                                                                                                    | 説 明                                                                                                    |  |
|----------------------------------------------------------------------------------------------------|----------------------------------------------------------------------------------------------------|--|
| ログインID、パスワード等を忘れ<br>てしまった                                                                                                    | お客さまがご使用になっているパスワード等は当行でも把握できないシステムとなっております。<br>お手数ですが、当行所定の申込書にて変更手続きをお願いいたします。                                                                                                    |  |
| パスワード(ログインパスワード・<br>確認用パスワード)を間違えた                                                                                                    | <ul> <li>セキュリティを高め、お客さまに安心してお取引をしていただくために、連続して6回パスワードを間違えると約1時間サービスがご利用いただけなくなります。(この<br/>状態を「ロックアウト」といいます。)ロックアウトが3回発生するとサービスの利<br/>用を停止させていただきます。</li> <li>サービスを再開するためには、お手数ですが、当行所定の申込書にてパスワード等の<br/>変更手続きをお願いいたします。</li> <li>ワンタイムパスワードの利用解除を行わずにスマートフォンの機種変更やアプリの<br/>削除を行った場合、再度アプリのダウンロードを行っても、そのままではご利用出来<br/>ません。</li> <li>お手数ですが、【「本人確認情報変更申請書(個人向け)」】を当行ホームページ(「便<br/>利につかう」⇒「個人向けインターネットバンキング」⇒「セキュリティ機能」)よ<br/>り印刷して必要事項をご記入、ご捺印のうえ、お取引店に提出をお願いいたします。</li> <li>登録したメールアドレスを変更した場合や、誤ったEメールアドレスを登録してい<br/>た場合はメール通知パスワードを受け取れず、お取引がご利用できなくなりますの<br/>でEメールアドレスが正しく登録されていることをご確認ください。</li> <li>メール通知パスワード利用解除」のお手続きが必要となりますので、お手数<br/>ですが、【「本人確認情報変更申請書(個人向け)」】を当行ホームページ(「便利につ<br/>かう」⇒「個人向けインターネットバンキング」⇒「セキュリティ機能」)よの印刷<br/>して必要事項をご記入、ご捺印のうえ、お取引店に提出をお願いいたします。</li> </ul> |  |
| スマートフォンの機種変更をした<br>らインターネットバンキングサー<br>ビスにログインできなくなった                                                                                                    |                                                                                                    |  |
| メール通知パスワードが届かない                                                                                                    |                                                                                                    |  |
| <ul> <li>ほうわ 個人向け<br/>インターネット・モバイルバンキング<br/>操作説明書</li> <li>2014年12月30日第1版発行</li> <li>2017年10月16日第2版発行</li> <li>2019年1月4日第3版発行</li> <li>2019年12月16日第4版発行</li> <li>2020年12月1日第5版発行</li> <li>2021年8月16日第6版発行</li> <li>2021年8月16日第6版発行</li> <li>2021年10月1日第7版発行</li> <li>2022年4月1日第8版発行</li> <li>このマニュアルに記載されている事柄は、将来予告なしに変更することがあります。</li> </ul> |                                                                                                    |  |
| ット、いかなのカムトーロット、CD米町に接子で後本ッロービは示しつないていよッ。<br>~ 36 ~                                                                                                    |                                                                                                    |  |